# 度目智能视频分析盒产品说明手册

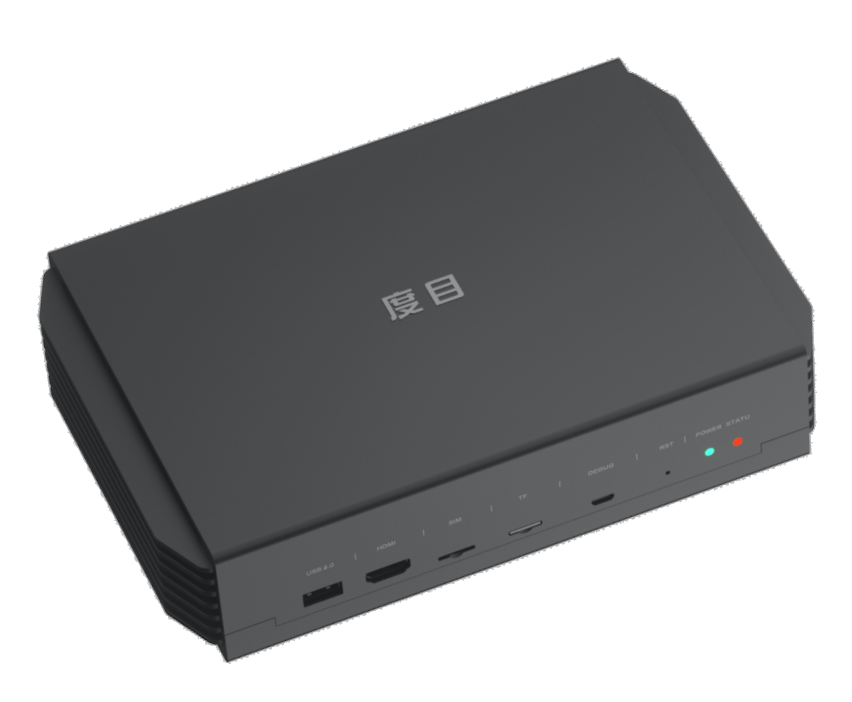

产品名称: 度目智能视频分析盒

适用产品:G1

产品型号: DMB2160F

| 文档版本   | 修订日期       | 修订人 | 修订说明        |
|--------|------------|-----|-------------|
| V1.2.0 | 2021.12.28 | 姜志豪 | 1. 新增人体属性识别 |
|        |            |     | 2. 新增恢复默认设置 |
|        |            |     | 3. 乘风接入优化   |

# 目录

| 1. | 产品介绍                   | 5 |
|----|------------------------|---|
|    | 1.1 产品简介               | 5 |
|    | 1.2 功能简介               | 5 |
|    | 1.2.1 实时预览             | 5 |
|    | 1.2.2 抓拍记录             | 6 |
|    | 1.2.3 人员管理             | 6 |
|    | 1.2.4 设备管理             | 6 |
|    | 1.2.5 人脸比对             | 6 |
|    | 1.2.6 系统设置             | 7 |
|    | 1.2.7 平台接入             | 7 |
|    | 1.2.8 业务应用             | 7 |
|    | 1.3 外观简介               | 8 |
|    | 1.3.1 接口描述             | 8 |
|    | 1.3.2 多功能接口说明(J12/CON) |   |
|    | 1.3.3 状态灯说明            |   |
| 2. | 快速开始                   |   |
|    | 2.1 物料准备               |   |
|    | 2.2 场景搭建               |   |
|    | 2.3 本地快速配置             |   |
| 3. | 操作说明                   |   |
|    | 3.1 实时预览               |   |

| 3.1.1 选择分屏和通道    |    |
|------------------|----|
| 3.1.2 抓拍结果和比对结果  |    |
| 3.2 抓拍记录         | 23 |
| 3.2.1 抓拍记录预览     | 23 |
| 3.2.2 抓拍记录的导出与删除 | 24 |
| 3.2.3 陌生人注册      | 26 |
| 3.3 人员管理         | 27 |
| 3.3.1 创建人员组      | 27 |
| 3.3.2 人员导入       |    |
| 3.3.3 人员导出       |    |
| 3.3.4 其他相关操作     |    |
| 3.4 设备管理         |    |
| 3.4.1 设备列表页      |    |
| 3.4.2 添加设备       |    |
| 3.4.3 参数配置说明     |    |
| 3.4.4 其他相关操作     |    |
| 3.5 人脸比对         |    |
| 3.6 系统设置         |    |
| 3.6.1 网络设置       |    |
| 3.6.2 时间设置       |    |
| 3.6.3 运维系统       |    |
| 3.6.4 安全设置       |    |

| 3.7 平台接入        | 53 |
|-----------------|----|
| 3.7.1 数据推送      | 53 |
| 3.7.2 乘风接入      |    |
| 3.7.3 视图库       |    |
| 3.7.4 Websocket |    |
| 3.8 业务应用        |    |
| 3.8.1 事件联动      |    |
| 3.8.2 ROI 设置    |    |
| 3.8.3 行为分析      |    |

# 1. 产品介绍

## 1.1 产品简介

度目视频分析盒 G1 是百度自主研发的智能边缘计算盒,可为网络摄像机、抓拍机等多种前端设备提供视频分析能力,支持人脸、人体检测、跟踪、1:N 识别、属性分析(人体属性种类多达 20+)、戴口罩识别等多种算法。此设备采用英伟达 Jetson Xavier NX Module 芯片及嵌入式 linux 系统,支持 16 路摄像头。度目视频分析盒可本地单机使用,也可接入云端的「乘风平台」进行多设备管理,同时提供了丰富的接口支持二次集成与开发,可在社区、楼宇、园区、校园、商场等多个场景构建无感考勤、通行管理、陌生人识别、电子围栏等「端云一体」解决方案。

## 1.2 功能简介

- 1.2.1 实时预览
  - 实时预览视频流及相应的抓拍、比对结果
  - 人脸支持戴口罩、性别、年龄等多种属性检测能力
  - 人体支持朝向、性别、年龄段、发型、颜色、上衣类型和颜色纹理、下身类型
     和颜色、抽烟、打电话等 20+种人体属性检测能力
  - 支持1分屏、4分屏、9分屏、16分屏全屏预览
  - 支持 HDMI 接入 QT 端进行大屏展示
  - 最大视频分辨率 1080P

#### 1.2.2 抓拍记录

- 支持抓拍记录的检索、查看、导出、批量导出
- 支持按抓拍时间、设备通道、识别结果进行检索
- 支持对陌生人进行注册,或导出后进行批量注册

#### 1.2.3 人员管理

- 人员组的新建(黑名单、白名单)、编辑与删除
- 人员的注册、标签编辑、批量注册/导出
- 最大支持 30W 人员注册

#### 1.2.4 设备管理

- 支持 16 路网络摄像机的视频流接入
- 支持 ONVIF、RTSP、GB/T28181 视频接入协议
- 支持 32 路抓拍机、门禁机的图片接入
- 支持 GA/T1400 图片接入协议
- 支持人脸角度、人脸亮度、人脸清晰度等质量过滤参数调节
- 支持离开抓拍、间隔抓拍、快速抓拍三种抓拍模式及相应参数调节

#### 1.2.5 人脸比对

- 本地 WEB 端支持 1:1 人脸比对
- 本地 WEB 端支持 1: N 人脸检索

1.2.6 系统设置

- 网络设置——配置设备的 IP 地址、DNS 服务器
- 时间设置——配置设备的时间、NTP 服务器
- 运维系统——查看硬件信息、系统日志;运维功能、个性化设置、存储管理、
   软件升级、设备重启、清空记录、硬盘格式化、恢复出厂设置、恢复默认设置
- 安全设置——https 相关设置

1.2.7 平台接入

- 数据推送——开放标准、简单的 API 接口,支持 HTTP、FTP,方便二次集成开发
- 乘风接入——分为【单机模式】、【乘风公有云】、【乘风私有化】三个板块,
   默认选择单机模式的工作状态
- 视图库——支持 G1/T1400 数据传输协议
- Websockect——支持 Websocket 协议

1.2.8 业务应用

- 事件联动──支持本地继电器配置、GPIO 配置、网络继电器配置
- ROI 设置——支持选择通道、设置识别区域、设置屏蔽区域、清空设置
- 行为分析──支持电子围栏功能

1.3 外观简介

1.3.1 接口描述

设备上的接口连接器和配置跳线的位置,如图 1–1 所示。表 1–1 列出板上连接器的用 途。本节将给出每个连接器各引脚的信号及定义。

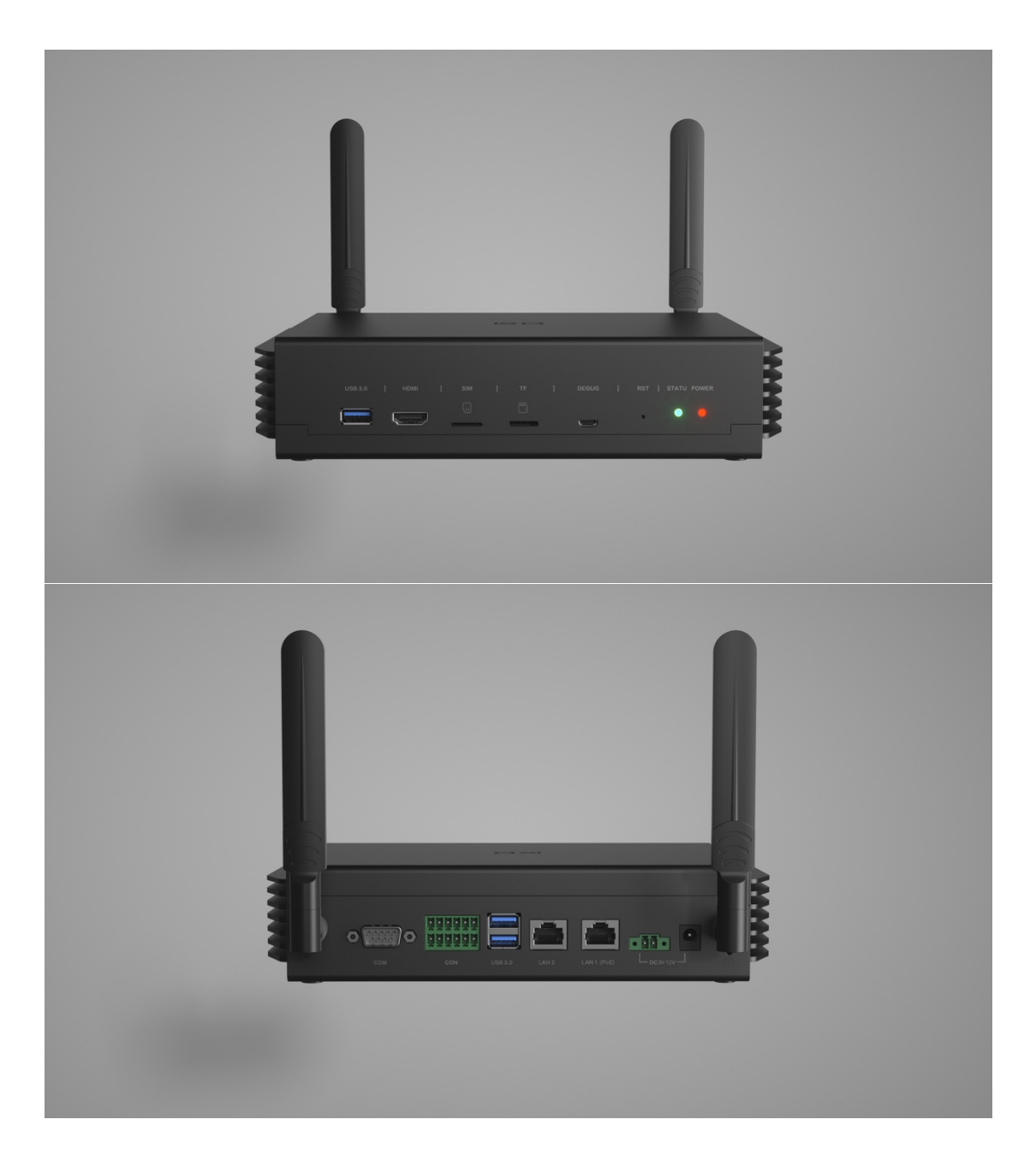

## 图 1–1 接口示意图

| 连接器       | 功能         | 尺寸            |
|-----------|------------|---------------|
| J1        | 主板接口       | -             |
| J3        | 12V 电源接口 1 | 3.81mm-1×2Pin |
| J4        | USB3.0     |               |
| J5        | SATA1 接口   | _             |
| J6        | USB3.0     |               |
| J7        | HDMI       |               |
| J8        | SIM 卡      |               |
| J9        | 485 匹配电阻   | 2.0mm-1×2Pin  |
| J11       | M.2 接口     |               |
| J12 (CON) | 多功能接口 2    | 2.54mm-2×6Pin |
| J13 (COM) | 5线串口       |               |
| J15       | TF 卡接口     |               |
| J16       | 12V 电源接口 2 | DC-005        |
| J17       | 调试接口       | Micro USB     |
| J19       | SATA1 接口 2 | MINI PCI-E    |
| LAN1      | 网络接口1      | RJ45          |
| LAN2      | 网络接口2      | RJ45          |
| J42       | 复位按键       |               |
| LED1      | 电源指示灯红色    |               |
| LED2      | 状态指示灯绿色    | _             |

表 1-1 接口描述

## 1.3.2 多功能接口说明(J12/CON)

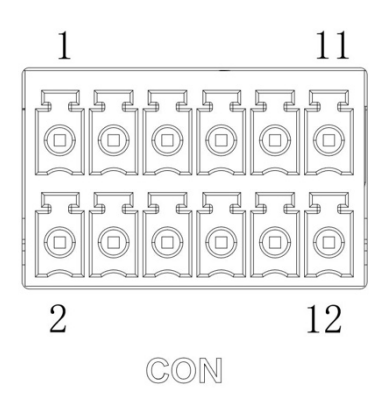

图 1-2 多功能接口示意图

| 引脚 | 信号定义         | 引脚 | 信号定义      |
|----|--------------|----|-----------|
| 1  | RS485_A      | 2  | RS485_B   |
| 3  | CAN_H        | 4  | CAN_L     |
| 5  | NORMAL_OPEN  | 6  | COMMON    |
| 7  | NORMAL_CLOSE | 8  | GND       |
| 9  | GPIO_IN1     | 10 | GPIO_IN2  |
| 11 | GPIO_OUT1    | 12 | GPI0_OUT2 |

表 1-2 多功能接口说明

<sup>1.3.3</sup> 状态灯说明

| 信号灯状态      | 代表含义            |
|------------|-----------------|
| 常亮/常灭      | 运行异常:程序未启动/程序崩溃 |
| 闪烁间隔 5s    | 鉴权失败            |
| 闪烁间隔 1s    | 正常运行            |
| 闪烁间隔 300ms | 硬盘挂载失败          |

表 1-3 状态灯说明

# 2. 快速开始

# 2.1 物料准备

| 物料    | 数量 | 备注    |
|-------|----|-------|
| 设备主机  | 1台 | 随设备提供 |
| 电源适配器 | 1副 | 随设备提供 |
| 设备壁挂  | 1副 | 随设备提供 |
| 网络摄像头 | 若干 | 需另外配置 |
| 电脑    | 1台 | 需另外配置 |
| 网线    | 若干 | 需另外配置 |
| 交换机   | 1台 | 需另外配置 |

表 2-1 物料准备

将前端 IPC、分析盒主机、电脑,接入交换机,并且使所有的设备处于同一个网段下, 在本地 WEB 端的浏览器输入接入分析盒主机的网口地址,即可进入设备管理和配置页 面。硬件连接图例和系统参数要求如下。

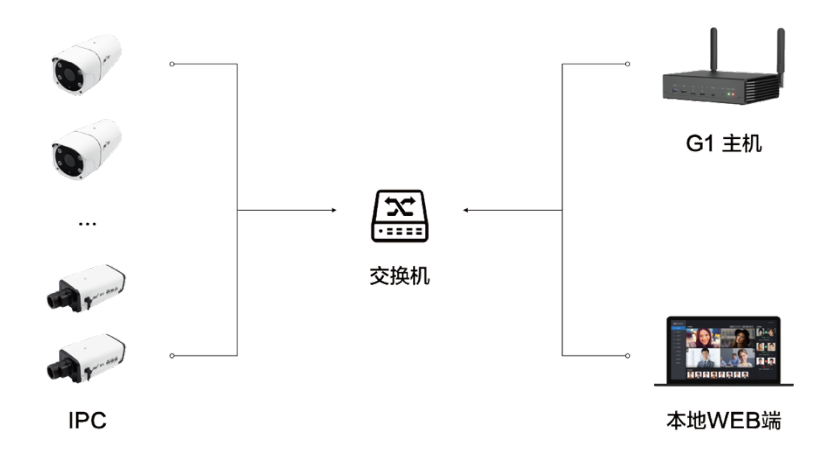

### 图 2-1 最小场景搭建

| 项目     | 参数                      |  |
|--------|-------------------------|--|
| 本地操作系统 | Windows、macOS、Linux     |  |
| 浏览器    | Chrome(推荐)、Firefox、Edge |  |
|        | Lan1: 192.168.1.188(默认) |  |
| 土机网口IP | Lan2:用户自定义              |  |
| 默认登陆账号 | admin                   |  |

## 表 2-2 系统参数要求

# 2.3 本地快速配置

按上述方法搭建好使用场景后,在本地端浏览器输入分析盒主机的 IP 地址: (以网口1 默认地址 192.168.1.188 为例),跳转进入"登陆界面",输入密码,点击登陆,进入本地客户端页面。

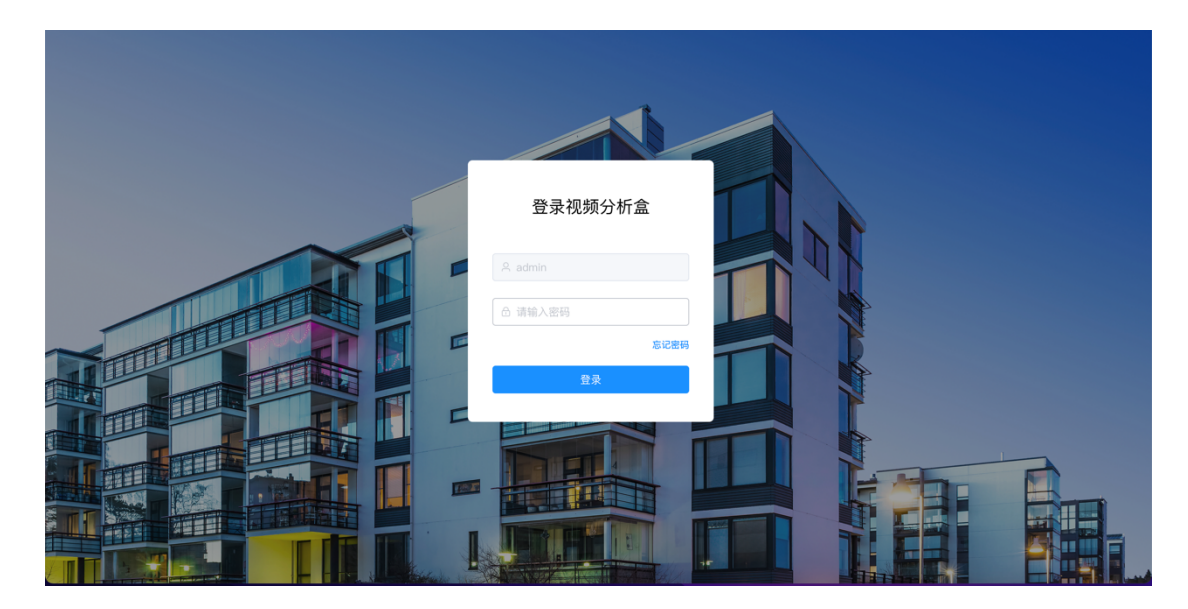

图 2-2 登陆界面

2. 初次登录界面后需要进行设备初始化,单击下一步进行设置密码界面。

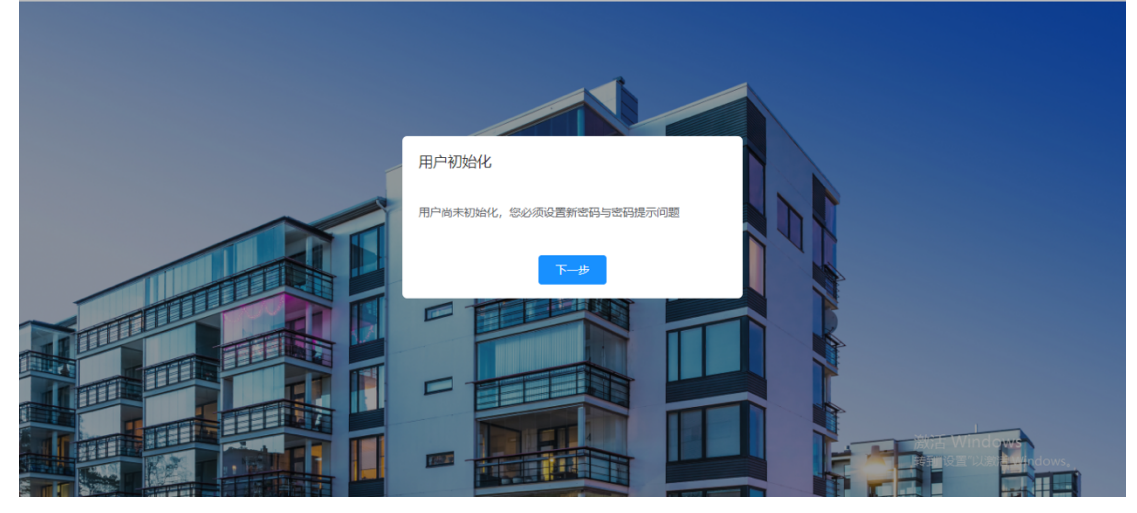

图 2-3 设备初始化

3.用户在该页面输入密码(密码长度为 5-15 位,且仅由字母、数字和英文下划线组成,

密码区分大小写)并二次确认密码。

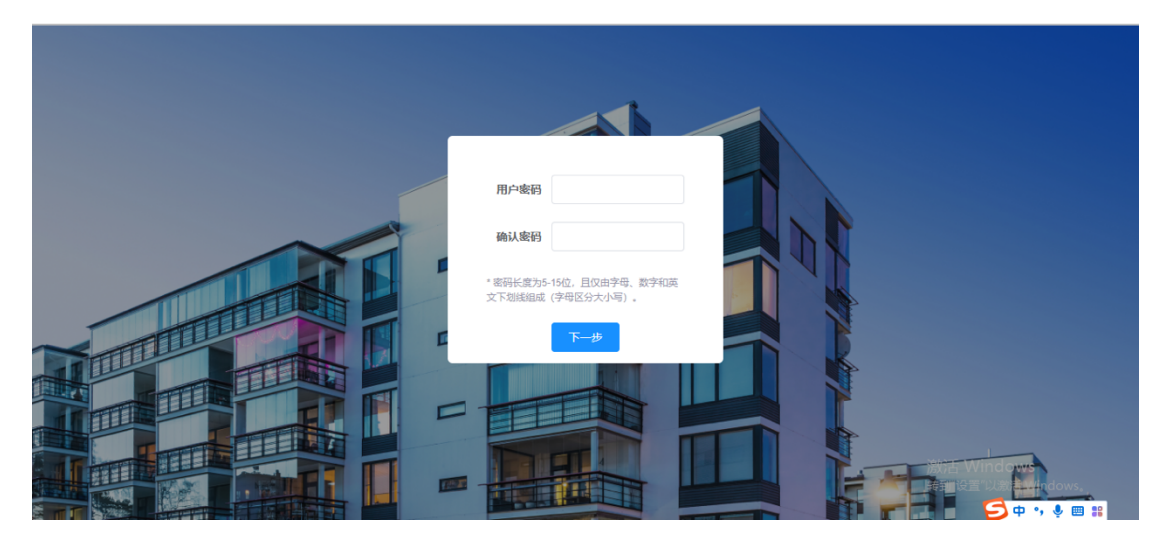

图 2-4 设置密码

4.单击下一步进行密码提示问题确认,密码提示问题 1:您所在公司的名称为?密码提示问题 2:您所在公司的创办年份?密码提示问题 3:您所在公司的注册地址?填写后单击提交后进入预览界面。

|   | <b>密码提示问题1</b> | 您所在公司的名称?              |   |
|---|----------------|------------------------|---|
|   | 家码提示问题2        | 请设置问题音重                |   |
|   | 蜜码提示问题3        | 请设置问题答案<br>您所在公司的注册地址? |   |
| 3 |                | 请设置问题答案                | * |
|   |                |                        |   |
|   |                |                        |   |

图 2-5 设置密码提示问题

5.点击左侧「网络设置」,选择接入的网口,点击「编辑」,模式选择「静态」,修改 主机的 IP 地址,以保证主机、前端 IPC、本地电脑等所有设备在同一个网段。

| <b>度目</b> 视频分析盒 |        |      |               |               |          | 编辑网络设置 |                   | × |
|-----------------|--------|------|---------------|---------------|----------|--------|-------------------|---|
| ◎ 实时视频          | 网络设置   |      |               |               |          | • 网口:  |                   |   |
| ☑ 抓拍记录          | 网口     | 模式   | IP地址          | 子网掩码          | MAC地址    | 模式:    | ○静态 <b>○ DHCP</b> |   |
| 人员管理            | eth0   | DHCP | 172.20.46.253 | 255.255.255.0 | 48:B0:2D | MAC地址: |                   |   |
| <b>至</b> 设备管理   | eth1   | 静态   |               |               |          | IP版本:  | IPV4 V            |   |
| ■ 人脸比对          |        |      |               |               |          | 地址:    |                   |   |
| ◎ 系统设置 ^        | DNS服务器 |      |               |               |          | 子网掩码:  |                   |   |
| 网络设置            | MD     | 自动荐  |               | 营港DNS         |          | 网关:    |                   |   |
| 时间设置            | eth0   | 手动获  |               | 8888          |          |        |                   |   |
| 运维系统            | oth1   | 干动盘  |               |               |          |        |                   |   |
| 安全设置            | Gun    |      | #A            |               |          |        |                   |   |
| ■ 平台接入 ~        |        |      |               |               |          |        |                   |   |
| ₩ 业务应用 💛        |        |      |               |               |          | I      | Q消 保存             |   |

图 2-6 修改主机 IP 地址

- 6. 点击左侧「系统设置」一「时间设置」, 校验主机的系统时间
- 可以手动设置系统时间:点击「系统时间」,选择「此刻」,即可同步本地端的时

间。

| <b>度目</b> 视频分析盒 |                           |                                             | 🚨 admin 🔻 |
|-----------------|---------------------------|---------------------------------------------|-----------|
| ◎ 实时视频          | 时间设置                      |                                             |           |
| ◎ 抓拍记录          | <ul> <li>时间格式:</li> </ul> | 24小时期 ~                                     |           |
| ▲ 人员管理          | * 选择时区:                   | GMT08:00 ~                                  |           |
| <b>至</b> 设备管理   | * 系统时间:                   | © 2000–1–1 09:18:36                         |           |
| 【 人脸比对          | • NTP设置:                  | 2000-1-1 09:18:36                           |           |
| ⑦ 系统设置 ^        |                           | 《 〈 2000年1月 〉 »                             |           |
| 网络设置            |                           |                                             |           |
| 时间设置            |                           | 26 27 28 29 30 31 <b>1</b><br>2 3 4 5 6 7 8 |           |
| 运维系统            |                           | 9 10 11 12 13 14 15                         |           |
| 安全设置            |                           | 16 17 18 19 20 21 22                        |           |
| ■ 平台接入 ~        |                           | 23 24 25 26 27 28 29<br>30 31 1 2 3 4 5     |           |
| ■ 业务应用 ~        | 保存                        | 此刻 确定                                       |           |

图 2-7 手动设置本地时间

● 也可以采用 NTP 时间服务器,点击「NTP 设置」,启用后配置服务器地址、端口 等信息即可。

| <b>度目</b> 视频分析盒 |             | & admin ▼           |
|-----------------|-------------|---------------------|
| ◎ 实时视频          | 时间设置        |                     |
| ☑ 抓拍记录          | • 时间格式:     | 24小时制 ~             |
| ▲ 人员管理          | * 选择时区:     | GMT08:00 ~          |
| ⇒ 设备管理          | • 系统时间:     | © 2000-1-1 09:18:36 |
| Ⅰ 人脸比对          | * NTP设置:    | <u> 倉用</u> ~        |
| ⑦ 系统设置 ^        | * NTP服务器:   | 请输NTP服务器            |
| 网络设置            | • 端口:       | 请输入端口 <sup>个</sup>  |
| 时间设置            | * 更新周期(分钟): | 请输入更新周期 ^           |
| 运维系统            |             |                     |
| 安全设置            |             |                     |
| ■ 平台接入 ~        |             |                     |
| ■ 业务应用 ~        | 保存          | 快渡武认                |

图 2-8 设置 NTP 时间服务器

- 7. 点击左侧「人员管理」,进行人员组的创建和人员的注册
- 点击「创建人员组」,输入组名称和组类型(此时也可以直接选用默认人员组)。

| <b>度目</b> 视频分析盒 |          |             |             |     |    |                     | 🚨 admin 👻 |
|-----------------|----------|-------------|-------------|-----|----|---------------------|-----------|
| ◎ 实时视频          | 人员管理     |             |             |     |    |                     |           |
| ◎ 抓拍记录          | Q + sist | 建人员组        |             | ×   |    | 批量等入/等出             | + 添加人员    |
| ▲ 人员管理          | 默认人员组    | * 组名称: 请输入: | 且名称 0/20    | - 1 | 年龄 | 创建时间                | 操作        |
| 车 设备管理          | 自名单 / 4位 | * 組类型: 请选择  | 11<br>年失型 ~ | _   | 20 | 2000-01-02 08:08:23 | i¥tā sasa |
| ■ 人脸比对          |          | 10 36       | 19 gr       | - 1 |    | 2000-01-02 08:08:23 | 洋情 编辑     |
| ◎ 系统设置 ^        |          | 20, 103     | TH AC       |     |    |                     |           |
| 网络设置            |          | . 3         | JXX JXX     | 男性  |    | 2000-01-01 10:38:01 | i¥tā sētu |
| 时间设置            |          | . 4         | T++         | 男性  |    | 2000-01-01 10:26:42 | i¥tā istā |
| 运维系统            |          |             |             |     |    |                     |           |
| 安全设置            |          |             |             |     |    |                     |           |
| ■ 平台接入 ~        |          |             |             |     |    |                     |           |
| ■ 业务应用 ~        |          | 共4条 10条/页   | < 1 → 前往[   | 1 页 |    |                     |           |

图 2-9 创建人员组

选择创建的人员组,点击「添加人员」进行单个人员的注册,或者点击「批量导入
 /导出」进行人员的批量注册。

| 度目视频分析盒          |           |   |       |          |       |          |     |    |                     | 🏝 ac   | dmin 🔻      |
|------------------|-----------|---|-------|----------|-------|----------|-----|----|---------------------|--------|-------------|
|                  | 人员管理      |   |       |          |       |          |     |    |                     |        |             |
| ☑ 抓拍记录           | Q + 创建人员组 |   | 请输入姓名 | 报索       | 搜索    |          |     |    | 批量导入/导出             | +      | 添加人员        |
| AL 人员管理          | 默认人员组     |   |       | 序号       | 图片(4) | 姓名       | 性别  | 年龄 | 创建时间                | 操作     |             |
| 至 设备管理           | 白名单 / 4位  |   |       | 1        |       | hongtian |     | 20 | 2000-01-02 08:08:23 | i¥tā s | 898         |
| Ⅰ 人脸比对           |           |   |       | 2        |       | 丁大大      | 男性  |    | 2000-01-02 08:08:23 | 详情     | 814         |
| 〇 系统设置 ^<br>网络设置 |           |   |       | 3        | 2     | 丁大大      | 男性  |    | 2000-01-01 10:38:01 | i¥tā s | <b>e</b> 11 |
| 时间设置             |           |   |       | 4        |       | 丁大大      | 男性  |    | 2000-01-01 10:26:42 | 详情     | <b>£</b> 58 |
| 退维系统             |           |   |       |          |       |          |     |    |                     |        |             |
|                  |           |   |       |          |       |          |     |    |                     |        |             |
| ■ 平台接入 ~         |           |   |       |          |       |          |     |    |                     |        |             |
| ■ 业务应用 🏾         |           | 1 | 共4条   | 10条/页 ~~ | < 1   | > 前往     | 1 页 |    |                     |        |             |

图 2-10 人员注册

点击左侧「设备管理」,进入设备管理列表页,点击「添加设备」后,进入设备配置
 界面(以视频模式为例),选择相应的协议类型(支持 ONVIF、GB/T28181、RTSP 等
 协议),根据场景配置抓拍策略、人脸质量要求、目标人员组等。

| <b>度目</b> 视频分析盒            |             |                 |                                                                                                    |        | 添加设备                      |                                 | ×      |
|----------------------------|-------------|-----------------|----------------------------------------------------------------------------------------------------|--------|---------------------------|---------------------------------|--------|
| <ul> <li>② 实时视频</li> </ul> | 设备管理        |                 |                                                                                                    |        | *服务模式:                    | <ul> <li>视频模式 ○ 图片模式</li> </ul> |        |
| ◎ 抓拍记录                     |             |                 |                                                                                                    | _      | * 通道号:                    | 请选择通道号 ~                        |        |
| <b>赴</b> 人员管理              | 8           | <sup>设备总数</sup> |                                                                                                    | ž 1    | <ul> <li>通道名称:</li> </ul> | 请输入通道名称 0/20                    |        |
| 车 设备管理                     |             |                 |                                                                                                    |        | • 接入协议:                   |                                 | 搜索     |
|                            |             |                 |                                                                                                    |        | • IP地址:                   | 请输入IP地址                         |        |
| 人脸比对                       | 湖道村 湖道:     | 名称 服务模式         | 设备类型                                                                                                    | 协议     | * 端口号:                    | 80 ^                            |        |
| 〇 系统设置 ^                   | 1 onvil     | 视频模式            | 网络摄像头                                                                                                    | ONVIF  | •用户名:                     | 请输入用户名                          |        |
| 网络设置                       | 2 rtsn      | 加感得才            | 丽这提做斗                                                                                                    | RTSP   | *密码:                      | 请输入密码                           |        |
|                            |             | 10000000        | The state of the state of the s | 000000 | * 抓拍策略:                   | 请选择抓拍策略 ~                       |        |
| 运维系统                       | 3 2818      | 1 视频模式          | 网络摄像失                                                                                                    | GB2818 | 抓拍时间段:                    | · 00:00 ~ 23:59                 | + %3ta |
| 安全设置                       | 4 2491      | PC 視频模式         | 网络摄像头                                                                                                    | ONVIF  | 是否传输原图:                   |                                 |        |
| ■ 平台接入 ~                   |             |                 |                                                                                                    |        | ▲人脸质量要求:                  | 标准要求                            | 高级设置   |
|                            | 共4条 10条/页 ∨ | < 1 → 前往 1      | π                                                                                                    |        | 1                         | 取消 保存                           |        |

图 2-11 添加设备

 点击左侧「实时预览」,进入实时预览界面,即可查看前端 IPC 传回的实时画面及 相应的抓拍结果、识别结果。

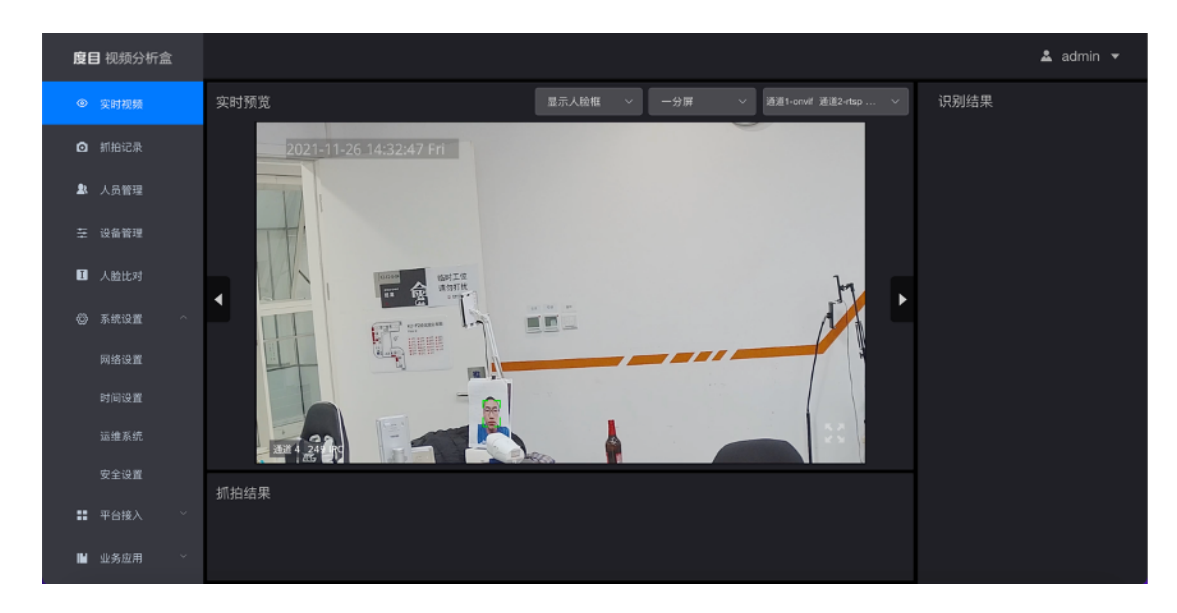

图 2-12 实时预览

# 3. 操作说明

## 3.1 实时预览

点击左侧导航栏「实时预览」,进入本功能页面。用户可以实时预览接入的视频流,并展示 实时的人脸和人体的抓拍结果和识别结果。

3.1.1 选择分屏和通道

- 通过下拉框选择是否显示人脸框、人体框。
- 通过下拉框选择分屏数量,支持1分屏、4分屏、9分屏和16分屏四种方式。如图 3-1
- 选择通道:通过下拉框选择通道。(只有添加了视频设备的通道,才会被选中,未
   添加的通道不可选)

- 可翻页浏览, 1 分屏按 1–16 通道顺序排列, 4 分屏每页按照 1–4、5–8、9–12、13–
   16 的通道顺序排列, 9 分屏每页按照 1–9、10–16 的通道顺序排列, 16 分屏按照
   1–16 的通道顺序排列。
- 单击画面右下角全屏键可放大至全屏,按 esc 后返回。

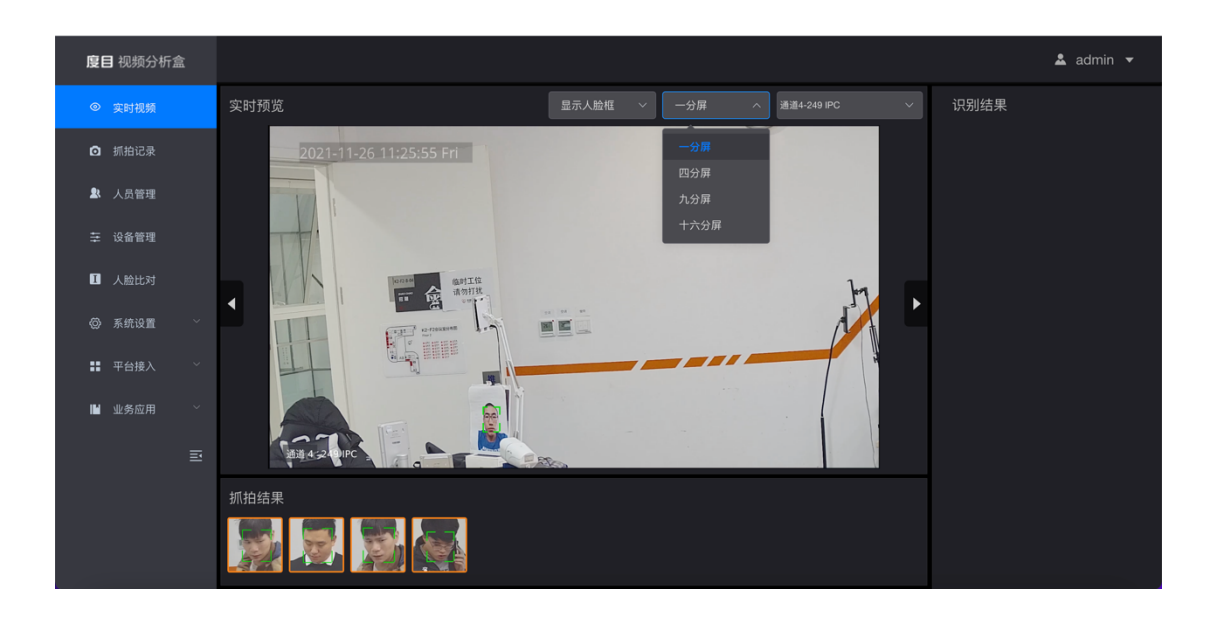

#### 图 3-1 实时预览

3.1.2 抓拍结果和比对结果

在下边栏实时显示抓拍到的人脸和人体图片,其中陌生人会用橙色边框显示,点击
 图片后会弹窗显示图片详情,包括:朝向、性别、年龄段、发型和颜色(如果有帽子,则展示帽子属性,如白色遮阳帽)、上衣类型和颜色、裤子类型和颜色、鞋子类型和颜色、背包类型和颜色、有无雨伞、有无抽烟、有无打电话、有无口罩,详情见表 3-1。如图 3-2

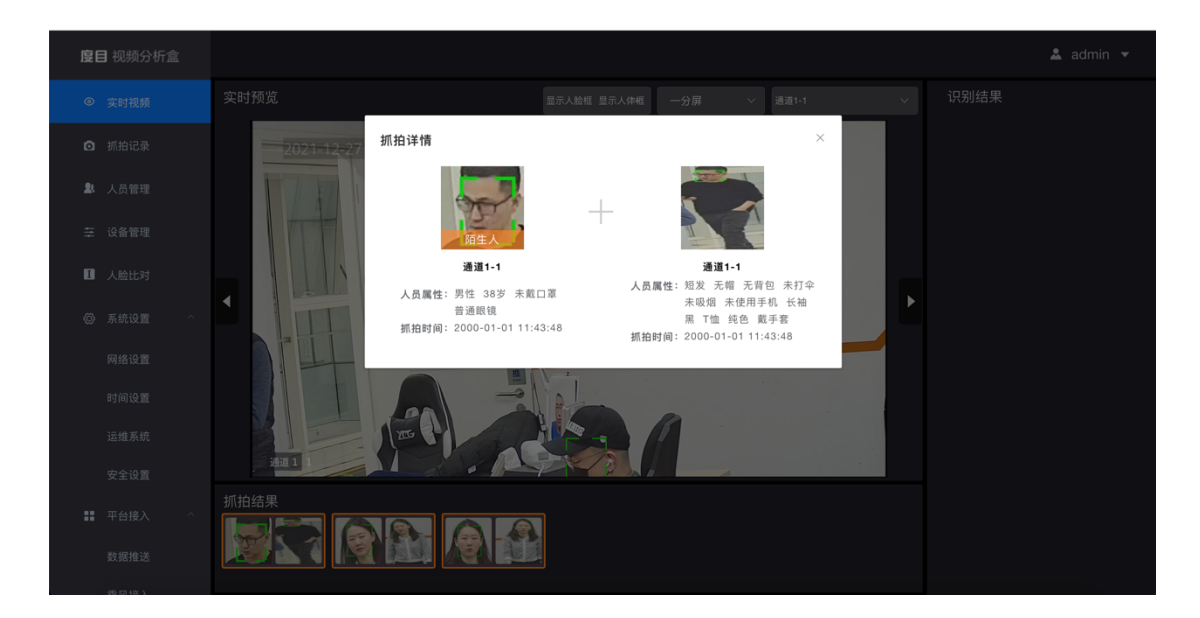

图 3-2 抓拍结果详情

| 序号 | 标签     | 标签详细说明                 |
|----|--------|------------------------|
| 1  | 性别     | 男性、女性                  |
| 2  | 年龄段    | 幼儿、青少年、青年、中年、老年        |
| 3  | 动作     | 站立、蹲或坐、走、跑             |
| 4  | 发长     | 长发、中长发、短发、秃顶           |
| 5  | 背包     | 无背包、单肩包、双肩包            |
| 6  | 上身服饰   | 长袖、短袖                  |
| 7  | 下身服饰   | 长裤、短裤、长裙、短裙、不确定        |
| 8  | 上身服饰颜色 | 红、橙、黄、绿、蓝、紫、粉、黑、白、灰、棕  |
| 9  | 下身服饰颜色 | 红、橙、黄、绿、蓝、紫、粉、黑、白、灰、棕、 |
|    |        | 不确定                    |

| 10                               | 上身服饰细分                                                                                                    | T 恤、无袖、衬衫、西装、毛衣、夹克、羽绒服、                                                    |
|----------------------------------|----------------------------------------------------------------------------------------------------|----------------------------------------------------------------------------|
|                                  | 类                                                                                                    | 风衣、外套                                                                      |
| 11                               | 上身服饰纹理                                                                                                    | 纯色、图案、碎花、条纹或格子                                                             |
| 12                               | 是否戴帽子                                                                                                    | 无帽、普通帽、安全帽                                                                 |
| 13                               | 是否戴眼镜                                                                                                    | 无眼镜、戴眼镜、戴墨镜、不确定                                                            |
| 14                               | 是否吸烟                                                                                                    | 吸烟、未吸烟、不确定                                                                 |
| 15                               | 是否使用手机                                                                                                    | 未使用手机、看手机、打电话、不确定                                                          |
| 16                               | 人体朝向                                                                                                    | 正面、背面、左侧面、右侧面                                                              |
| 17                               | 是否打伞                                                                                                    | 打伞、未打伞                                                                     |
| 18                               | 抱小孩                                                                                                    | 未抱小孩、抱小孩                                                                   |
| 19                               | 是否戴口罩                                                                                                    | 无口罩、戴口罩、不确定                                                                |
| 20                               | 手套                                                                                                    | 无手套、戴手套                                                                    |
| 01                               |                                                                                                    | 无手提物、有手提物、不确定                                                              |
| 21                               | J JAE 17J                                                                                                    |                                                                            |
| 21                               | 交通工具                                                                                                    | 无交通工具、骑摩托车、骑自行车、骑三轮车                                                       |
| 21<br>22<br>23                   | 交通工具<br>拉杆箱                                                                                                    | 无交通工具、骑摩托车、骑自行车、骑三轮车<br>无拉杆箱、有拉杆箱                                          |
| 21<br>22<br>23<br>24             | 交通工具<br>拉杆箱<br>只有下半身进                                                                                                    | 无交通工具、骑摩托车、骑自行车、骑三轮车<br>无拉杆箱、有拉杆箱<br>否、是                                   |
| 21<br>22<br>23<br>24             | · 近            交通工具             拉杆箱             只有下半身进             入画面                                                                                                    | 无交通工具、骑摩托车、骑自行车、骑三轮车<br>无拉杆箱、有拉杆箱<br>否、是                                   |
| 21<br>22<br>23<br>24<br>25       | J 近       交通工具       拉杆箱       只有下半身进       入画面       只有上半身进                                                                                                    | 无交通工具、骑摩托车、骑自行车、骑三轮车<br>无拉杆箱、有拉杆箱<br>否、是<br>否、是                            |
| 21<br>22<br>23<br>24<br>25       | J 近         交通工具         拉杆箱         只有下半身进         入画面         只有上半身进         入画面                                                                                                    | 无交通工具、骑摩托车、骑自行车、骑三轮车<br>无拉杆箱、有拉杆箱<br>否、是<br>否、是                            |
| 21<br>22<br>23<br>24<br>25<br>26 | · 近根初             交通工具             拉杆箱             只有下半身进             入画面             只有上半身进             入画面             民有上半身进             入画面             日面                                                                                                    | 无交通工具、骑摩托车、骑自行车、骑三轮车         无拉杆箱、有拉杆箱         否、是         否、是         否、是 |
| 21<br>22<br>23<br>24<br>25<br>26 | ·远雨         ·远雨         ·云雨         ·二、         ·二、         · | 无交通工具、骑摩托车、骑自行车、骑三轮车         无拉杆箱、有拉杆箱         否、是         否、是             |

| 28 | 是否是完整人 | 非完整人体、完整人体;用于判断说明人体是否完 |
|----|--------|------------------------|
|    | 体      | 全进入画面/遮挡情况。            |
|    |        | 完整人体:身体露出大于二分之一的人体,一般以 |
|    |        | 能看到腰部肚挤眼为标准;           |
|    |        | 非完整人体:只有一小部分进入画面或被严重遮挡 |
|    |        | 的人体,一般看不到肚挤眼,比如只有个脑袋、一 |
|    |        | 条腿                     |

- 表 3-1 人体属性详情
- 在右边栏实时显示抓拍图的识别结果,绿色表示白名单识别结果,红色表示黑名单 识别结果,点击【详情】后会弹窗显示图片详情,包括:抓拍图、抓拍时间、原图、
   所在组、组类型、姓名等注册时填写的标签。如图 3-3

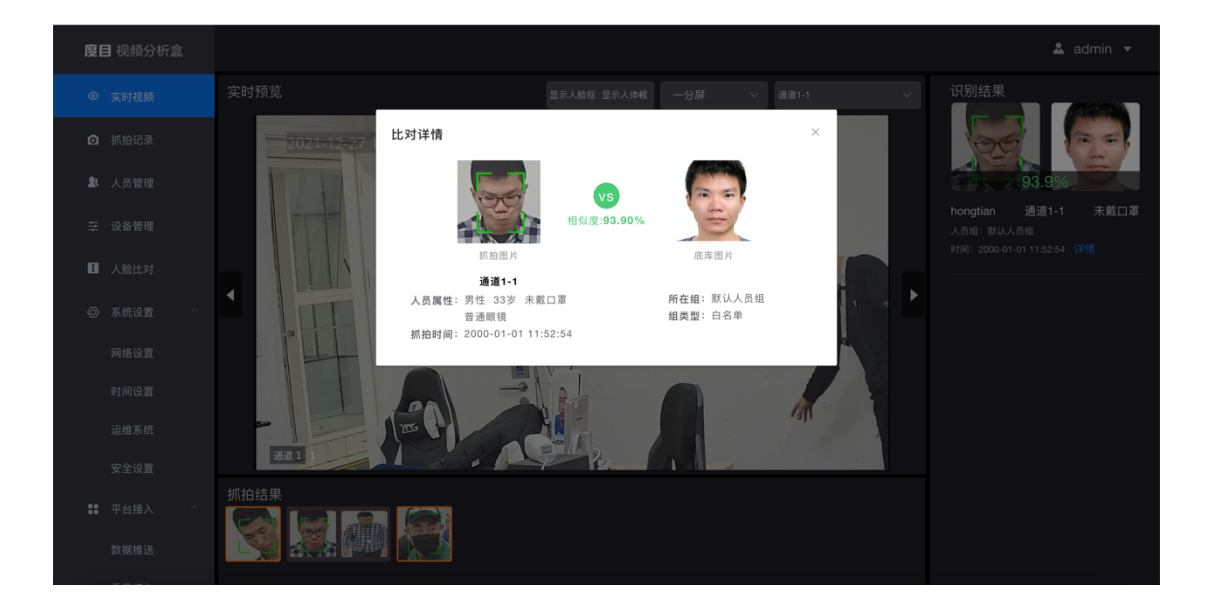

图 3-3 识别结果详情

## 3.2 抓拍记录

点击左侧导航栏的「抓拍记录」,进入本功能页面。用户可以查询抓拍到的人脸图、人体图 及比对结果,支持按条件导出记录、批量导出,支持对陌生人进行注册。

3.2.1 抓拍记录预览

- 展示抓拍到的人脸图、人体图与对应人员组图片(若是陌生人,则对应人员组图片
   置空)、抓拍时间、抓拍通道、比对相似度、所在人员组。如图 3-4
- 系统默认显示当天的全部抓拍记录。可以按照抓拍时间、抓拍通道、以及识别结果
   类型(黑、白名单、陌生人、电子围栏)筛选展示。
- 当一个成员被移除人员组后,以前在抓拍记录里的用户类型标签(黑、白名单)不
   变。若被移除人员组后,再次被抓拍,则用户类型会展示为陌生人。
- 对于只有人脸抓拍图、没有人体抓拍图片,但是有比对结果的记录,保持当前已实 现的内容,展示预览页面的识别详情弹窗信息。
- 对于只有人脸抓拍图的记录,点详情时展示内容同预览界面的人脸抓拍详情。
- 对于只有人体抓拍图的记录,点详情时展示内容同预览界面的人体抓拍详情。
- 对于同时有人脸和人体抓拍图,但是没有比对结果的记录,展示内容同预览界面的
   人脸+人体抓拍详情。
- 对于同时有人脸和人体抓拍图,以及人脸比对结果的记录,展示内容为预览页面的 识别详情。

| <b>度目</b> 视频分析盒 |          |               |              |             |      |      |       |        |      |      |      | 2            | admin 🔻 |
|-----------------|----------|---------------|--------------|-------------|------|------|-------|--------|------|------|------|--------------|---------|
| ◎ 实时视频          | 抓拍记录     |               |              |             |      |      |       |        |      |      |      |              |         |
| ◎ 抓拍记录          | © 2000-  | 01–01 00:00:0 | c ~ 2000-01- | 04 00:00:00 | 选择   | 抓拍通道 |       | 选择识别结果 |      |      |      | 批量导          | 出 导出    |
| ▲ 人员管理          |          | 序号            | 抓拍图片         | 人体抓拍<br>图   | 底库图片 | 姓名   | 相似度   | 人员组    | 用户类型 | 通道编号 | 通道名称 | 抓拍时间 操       | :fF     |
| 至 设备管理          |          | 1             |              | à           |      |      |       |        | 陌生人  | 通道1  | 1    | 2000-01-03 详 | 情注册入库   |
| □ 人脸比对          |          |               |              |             |      |      |       |        |      |      |      |              |         |
| ◎ 系统设置 ~        |          | 2             | K.S          |             |      |      |       |        | 陌生人  | 通道1  | 1    | 2000-01-03 详 | 情 注册入库  |
| ■ 平台接入 🏻 🗸      |          | 3             |              | 2           |      |      |       |        | 陌生人  | 通道1  | 1    | 2000-01-03 详 | 情 注册入库  |
| ■ 业务应用 ×        |          | 4             |              |             | 2    |      |       |        | 陌生人  | 通道1  | 1    | 2000-01-03 详 | 情 注册入库  |
| ≝               |          | 5             |              | p           | 2    |      |       |        | 陌生人  | 通道1  | 1    | 2000-01-03 详 | 情 注册入库  |
|                 |          | 6             |              |             |      |      |       |        | 陌生人  | 通道1  | 1    | 2000-01-03 ¥ | 情 注册入库  |
|                 | 共 3840 条 | 10条/页         | ~ <          | 1 2 3       | 4 5  | 6    | 384 > | 前往 1 页 |      |      |      |              |         |

图 3-4 抓拍记录预览

### 3.2.2 抓拍记录的导出与删除

单选框选中对应的抓拍记录后(可多选),会在右上角显示删除图标,点击「删除
 图标」即可删除相应记录,点击「导出」即可导出相应记录。如图 3.5

| 度目   | 视频分析盒     |   |    |           |               |             |            |      |      |       |        |       |           |         |            | 🏝 ad     | min 🔻         |
|------|-----------|---|----|-----------|---------------|-------------|------------|------|------|-------|--------|-------|-----------|---------|------------|----------|---------------|
| © :  | 实时视频      |   | 抓拍 | 记录        |               |             |            |      |      |       |        |       |           |         |            |          |               |
| 0    | 抓拍记录      |   |    | 9 2021-11 | I–10 00:00:00 | ~ 2021-11-2 | 4 00:00:00 | 选择   | 抓拍通道 |       | 选择识别结果 |       |           |         |            | 重导出      | 导出            |
| £ .  | 人员管理      |   | 1  |           | 序号            | 抓拍图片        | 人体抓拍       | 底库图片 | 姓名   | 相似度   | 人员组    | 用户类型  | 通道编号      | 通道名称    | 抓拍时间       | 操作       |               |
|      | 设备管理      |   |    | _         |               | -           |            |      |      |       |        | 四日十 1 | 100 100 4 | 040 100 | 0001 11 10 | 2448 24  | -55 \ ctr     |
| 0,   | 人脸比对      |   |    |           | 1             |             |            |      |      |       |        | 八土田   | )胆)胆4     | 249 IPC | 2021-11-19 | 1418 21  | 加入降           |
|      | 系统设置      | × |    |           | 2             |             | 2          | 2    |      |       |        | 陌生人   | 通道4       | 249 IPC | 2021-11-19 | 详情 注     | ·册入库          |
| :: * | 平台接入      | ^ |    |           | 3             |             | 2          |      |      |       |        | 陌生人   | 通道4       | 249 IPC | 2021-11-19 | 详情 注     | :勝入库          |
|      | 数据推送      |   |    | _         |               | 00          |            |      |      |       |        | 四井 1  | 3两2件 A    | 040 /00 | 0001 11 10 | 29488 24 | - 20. ) (27   |
|      | 乘风接入      |   |    |           | 4             | 10          |            |      |      |       |        | 阳土八   | 2回2024    | 249 190 | 2021-11-19 | 1418 /1  | <b>加入1</b> 年  |
|      | Websocket |   |    |           | 5             | 90.9        | 2          | 2    |      |       |        | 陌生人   | 通道4       | 249 IPC | 2021-11-19 | 详情注      | ·册入库          |
|      | 业务应用      | ^ |    | -         | 0             | 00          |            |      |      | _     |        |       |           |         |            | 2248 24  | - 200. X 1997 |
|      | 事件联动      |   | 共  | 4516 条    | 10条/页         | ~ < ·       | 1 2 3      | 4 5  | 6    | 452 > | 前往 1 页 |       |           |         |            |          |               |

图 3-5 勾选抓拍记录

 点击「批量导出」,选择需要导出的抓拍记录的起始序号(序号会依照抓拍时间、 抓拍通道等筛选条件的变化而变化),单次最多导出 2000 条,导出结果会以 excel 表格形式保存到本地。如图 3-6

| 度目       | <b>]</b> 视频分析盒 |   |          |              |             |            |      |    |       |        |      | 批量导出                       | × |
|----------|----------------|---|----------|--------------|-------------|------------|------|----|-------|--------|------|----------------------------|---|
| ۲        |                |   | 抓拍记录     |              |             |            |      |    |       |        |      | 选择导出区间                     |   |
| ٥        |                |   | © 2021-1 | -10 00:00:00 | ~ 2021-11-2 | 4 00:00:00 |      |    |       |        |      | 1 2516                     |   |
| <u>R</u> |                |   |          | 序号           | 抓拍图片        | 人体抓拍       | 底库图片 | 姓名 | 相似度   | 人员组    | 用户类型 | 单次最多导出10000条数据,当前总数量为4516条 |   |
| **       |                |   |          | 1            |             |            |      |    |       |        | 陌生人  |                            |   |
| ۵        |                |   |          |              |             |            |      |    |       |        | мтл  |                            |   |
| ۵        |                | ~ |          | 2            |             |            |      |    |       |        | 陌生人  |                            |   |
| ::       |                | ^ |          | 3            |             |            |      |    |       |        | 陌生人  |                            |   |
|          |                |   |          | 4            |             |            |      |    |       |        | 陌生人  |                            |   |
|          |                |   |          |              |             |            |      |    |       |        |      |                            |   |
|          |                |   |          | 5            | 014         |            |      |    |       |        | 陌生人  |                            |   |
| IM.      |                | ^ | -        | 0            |             |            |      |    |       |        |      |                            |   |
|          |                |   | 共 4516 条 | 10条/页        |             | 1 2 3      | 4 5  | 6  | 452 > | 前往 1 页 |      | 取消 导出                      |   |

图 3-6 批量导出抓拍记录

支持抓拍结果按条件导出,选择需要导出的时间、通道、识别结果。单击序号左侧
 √进行全选,单次最多导出 2000 条,导出结果会以 excel 表格形式保存到本地。
 如图 3-7

| 度目视频分析盒                  |         |                |                             |           |         |       |      |        |                                                                                                    |         |      |            | <b>å</b> a | ıdmin 🔻       |
|--------------------------|---------|----------------|-----------------------------|-----------|---------|-------|------|--------|----------------------------------------------------------------------------------------------------|---------|------|------------|------------|---------------|
| ④ 实时视频                   | 抓拍记录    |                |                             |           |         |       |      |        |                                                                                                    |         |      |            |            |               |
| <ul> <li>抓拍记录</li> </ul> | © 2021  | -11-10 00:00:0 | 0 ~ 2021-11-24              | 00:00:00  | 通道2     | -rtsp |      | 陌生人    | ~                                                                                                    |         |      | 11.1       | 量导出        | 导出            |
| ▲ 人员管理                   |         | 序号             | 抓拍图片                        | 人体抓拍<br>图 | 底库图片    | 姓名    | 相似度  | 人员组    | 用户类型                                                                                                    | 通道编号    | 通道名称 | 抓拍时间       | 操作         |               |
| 莘 设备管理                   |         | 1              |                             |           |         |       |      |        | 陌生人                                                                                                    | 通道2     | rtsp | 2021-11-12 | 详情         | 注册入库          |
| 人脸比对                     |         |                |                             |           |         |       |      |        |                                                                                                    |         |      |            |            |               |
| ◎ 系统设置 <sup>∨</sup>      |         | 2              | 3                           | 2         | <u></u> |       |      |        | 陌生人                                                                                                    | 通道2     | rtsp | 2021-11-12 | 详情         | 注册入库          |
| ■ 平台接入 ^                 |         | 3              | 3                           | 2         | 2       |       |      |        | 陌生人                                                                                                    | 通道2     | rtsp | 2021-11-12 | 详情         | 注册入库          |
| 数据推送                     |         | 4              |                             |           |         |       |      |        | 陌生人                                                                                                    | 诵道2     | rtsp | 2021-11-12 | 洋橋         | 注册入度          |
| 乘风接入                     |         |                |                             |           |         |       |      |        | Para de la composición de la composición de la composicinde la composición de la composición de la composición de la com | 100.000 | rop  |            |            |               |
| Websocket                |         | 5              | 3                           | 2         | 2       |       |      |        | 陌生人                                                                                                    | 通道2     | rtsp | 2021-11-12 | 详情         | 注册入库          |
| ■ 业务应用 ^                 |         | 0              | GI                          |           |         |       |      |        |                                                                                                    |         |      |            |            | 21-00, 5, ske |
| 事件联动                     | 共 900 余 | 10条/页          | <ul> <li>✓&lt; 1</li> </ul> | 2 3       | 4 5     | 6     | 90 > | 前往 1 页 |                                                                                                    |         |      |            |            |               |

图 3-7 按条件导出

3.2.3 陌生人注册

- 对于抓拍到的单张陌生人,在抓拍记录列表页右侧点击「注册入库」,选择好人员
   组,编辑人员信息,点击保存即可。如图 3-8
- 也可以先批量导出陌生人抓拍记录的 excel 表格, 接着在「人员管理」(详见 3.3.2)

| <b>度目</b> 视频分析盒 |         |                  |                          |             |      |    |      |        |      | 注册人脸  |              | × |
|-----------------|---------|------------------|--------------------------|-------------|------|----|------|--------|------|-------|--------------|---|
| ◎ 实时视频          | 抓拍记录    |                  |                          |             |      |    |      |        |      |       |              |   |
| ◎ 抓拍记录          | © 202   | 1–11–18 00:00:00 | ) ~ 2021-11-2            | 26 00:00:00 |      |    |      |        | R.   |       | 200          |   |
| 人员管理            |         | 序号               | 抓拍图片                     | 人体抓拍        | 底库图片 | 姓名 | 相似度  | 人员组    | 用户类型 |       |              |   |
| · 设备管理          |         | 1                |                          |             |      |    |      |        | 陌生人  |       |              |   |
| ■ 人脸比对          |         |                  |                          |             |      |    |      |        |      | •人员组: | 请选择人员组 ~     |   |
| ◎ 系统设置 ^        |         | 2                |                          |             |      |    |      |        | 陌生人  | * 姓名: | 请输入用户姓名 0/20 |   |
| 网络设置            |         | 3                |                          |             |      |    |      |        | 陌生人  | 年齡:   | - +          |   |
| 时间设置            |         | 4                |                          |             |      |    |      |        | 陌生人  | 性别:   | 请选择性别 >      |   |
| 运维系统            |         |                  |                          |             |      |    |      |        |      |       |              |   |
| 安全设置            |         | 5                |                          |             |      |    |      |        | 陷生人  |       |              |   |
| ■■ 平台接入 ~       |         | 6                |                          |             |      |    |      |        | 陌生人  |       |              |   |
| ■ 业务应用 ~        | 共 728 务 | 10条/页            | <ul><li>✓&lt;1</li></ul> | 2 3         | 4 5  | 6  | 73 > | 前往 1 页 |      |       | 取消保存         |   |

页面进行人员的批量注册。

图 3-8 陌生人注册

## 3.3 人员管理

点击左侧导航栏的「人员管理」,进入本功能页面。用户可以按照不同类型(黑名单、白名 单)创建和编辑人员组,在人员组中可以注册单个人员,批量注册人员,或进行人员批量导 出。

3.3.1 创建人员组

- 点击「创建人员组」,输入组名称,选择组类型,点击「确认」即可。其中组类型
   分为黑名单、白名单两种。系统提供了一个类型为白名单的默认人员组,用户可以
   更改组名称,但是不能更改组类型。如图 3–9
- 可以对已经创建的人员组进行编辑,包括修改组名称、修改组类型、清空人员组。

| 度E | ∃ 视频分析盒 |          |       |        |        |      |     |    |                     | 🚨 admin 💌 |
|----|---------|----------|-------|--------|--------|------|-----|----|---------------------|-----------|
|    |         | 人员管理     |       |        |        |      |     |    |                     |           |
|    |         | Q + 652  | 创建人员组 |        |        |      | ×   |    | 批量导入/导出             | + 添加人员    |
|    |         | 默认人员组    |       | * 组名称: | 请输入组名称 | 0/20 |     | 年龄 | 创建时间                | 操作        |
|    |         | 白名単 / 4位 |       | * 组类型: | 请选择组类型 |      |     | 20 | 2000-01-02 08:08:23 | 详情 编辑     |
|    |         |          |       |        | 取消 稳定  |      |     |    | 2000-01-02 08:08:23 | 详情 编辑     |
|    |         |          |       |        | 4A 773 |      |     |    |                     |           |
|    |         |          |       |        | 3      | 丁大大  | 男性  |    | 2000-01-01 10:38:01 | 详情 编辑     |
|    |         |          |       |        | 4      | 丁大大  | 男性  |    | 2000-01-01 10:26:42 | 详情 编辑     |
|    |         |          |       |        |        |      |     |    |                     |           |
|    |         |          |       |        |        |      |     |    |                     |           |
|    |         |          |       |        |        |      |     |    |                     |           |
|    |         |          |       | 共4条 10 | )条/页 ~ | 〉前往  | 1 页 |    |                     |           |

图 3-9 创建人员组

3.3.2 人员导入

单个注册人员:点击需要注册成员的人员组,点击「添加人员」,系统弹出输入框,
 用户选择人脸图片,输入姓名、年龄、性别等基础信息,点击「保存」即可。如图
 3-10(系统仅支持人脸图片的上传,支持 PNG、JPG、JPEG 等图片格式,最大支

持 512K 人脸图片)

| 度目 | ∃ 视频分析盒 | hd |          |         |     |         |       |          |      | 添加人员 |            | ×    |
|----|---------|----|----------|---------|-----|---------|-------|----------|------|------|------------|------|
|    |         |    | 人员管理     |         |     |         |       |          |      |      |            |      |
|    |         |    | Q        | + 创建人员组 |     |         | 投索    |          |      |      | _L         |      |
|    |         |    | 默认人员组    | :       |     | 序号      | 图片(4) | 姓名       | 性别   |      | T          |      |
|    |         |    | 白名单 / 4位 |         |     | 1       | Q     | hongtian |      |      | 请上传清晰正面单人照 |      |
|    |         |    |          |         |     | 2       | 2     | 丁大大      | 男性   | *姓名: | 请输入用户姓名    | 0/20 |
|    |         | Ŷ  |          |         |     | 3       |       | T++      | 里性   | 年龄:  | - +        |      |
|    |         |    |          |         |     | Ŭ       | 201   |          | 7312 | 性别:  | 请选择性别      | ~    |
|    |         |    |          |         |     | 4       |       | 丁大大      | 男性   |      |            |      |
|    |         |    |          |         |     |         |       |          |      |      |            |      |
|    |         | ~  |          |         |     |         |       |          |      |      |            |      |
| IM | 业务应用    | ~  |          |         | 共4条 | 10条/页 🔗 | < 1   | > 前往     | 1 页  |      | 取消保存       |      |

图 3-10 单个注册人员

 批量注册人员:进入需要注册成员的人员组,点击「批量导入/导出」,系统弹出 批量操作界面,选择「批量导入」,点击「下载模板」,按照提示解压模板文件, 获取成员信息 excel 表格和人员图片文件夹。此时需要规范填写成员信息 excel 表 格,并将已命名的人员照片添加至文件夹中,完成后重新打包压缩至.zip 格式,选 择打包好的压缩文件并上传,文件上传成功后系统会自动解压并批量导入人员(直 接将 excel 表格和照片文件夹一起压缩即可,不要放入新的文件夹后再压缩)。如 图 3-11

| 度E       | 3 视频分析盒 |           |     |       |                                  |          |     | 批量  | 量导入或导出人员                                                                                                    | × |
|----------|---------|-----------|-----|-------|----------------------------------|----------|-----|-----|----------------------------------------------------------------------------------------------------|---|
| ۲        |         | 人员管理      |     |       |                                  |          |     |     | 批量导入 批量导出                                                                                                    |   |
| ۵        |         | Q + 创建人员组 |     |       | 授索                               |          |     | 1   | )下载模板,填写人员信息                                                                                                    |   |
| <u>R</u> |         | 默认人员组     |     | 序号    | 图片(4)                            | 姓名       | 性别  |     | 下载模板                                                                                                    |   |
| 11       |         | 白名单 / 4位  |     | 1     | Q                                | hongtian |     |     | <ol> <li>1.点击下载系统提供的成员信息和照片模数</li> <li>2.模板解压,获取成员信息Excel、成员照片文件夹</li> <li>3.把荷墳写Excel成员信息</li> <li>文件本由汤加已会名注册照</li> </ol> |   |
| ۵        |         |           |     | 2     |                                  | 丁大大      | 男性  |     | 3.成別東京とABA成員言志,又十天十家加呂即名注册派<br>4.添加完毕,将模板重新压缩为 .zip 格式                                                                      |   |
| Ø        |         |           |     |       |                                  |          |     |     |                                                                                                    |   |
|          |         |           |     | 3     |                                  | 丁大大      | 男性  | (2) | )上传压缩文件或者图片文件夹                                                                                                    |   |
|          |         |           |     | 4     |                                  | 丁大大      | 男性  |     | ÷                                                                                                    |   |
|          |         |           |     |       |                                  |          |     |     | 点击选择压缩文件                                                                                                    |   |
|          |         |           |     |       |                                  |          |     |     |                                                                                                    |   |
| ::       |         |           |     |       |                                  |          |     | 3   | )批量添加成员                                                                                                    |   |
| ш        |         |           | 共4条 | 10条/页 | <ul> <li>✓</li> <li>✓</li> </ul> | > 前往     | 1 页 |     |                                                                                                    |   |

图 3-11 批量注册人员——模板下载与上传

当文件上传并解压成功,进入人员批量导入过程时,抽屉界面会关闭,右下角显示导入进度,导入完成后会在进度条中返回导入失败人员的记录列表。如图 3-12、
 图 3-13 (存在正在进行的批量导入任务时,不能进行额外的批量导入操作)

| <b>度目</b> 视频分析盒     |           |     |      |         |       |          |     |    |                                                | <b>&amp;</b> a | admin 🔻              |
|---------------------|-----------|-----|------|---------|-------|----------|-----|----|------------------------------------------------|----------------|----------------------|
| ◎ 实时视频              | 人员管理      |     |      |         |       |          |     |    |                                                |                |                      |
| ☑ 抓拍记录              | Q + 创建人员组 | 请   | 输入姓名 | 搜索      | 援索    |          |     |    | 批量导入/导出                                        |                | + 添加人员               |
| ▲ 人员管理              | 默认人员组 :   |     |      | 序号      | 图片(4) | 姓名       | 性别  | 年龄 | 创建时间                                           | 操作             |                      |
| 幸 设备管理              | 白名单 / 4位  |     |      | 1       |       | hongtian |     | 20 | 2000-01-02 08:08:23                            | 详情             | 编辑                   |
| 1 人脸比对              |           |     |      | 2       |       | 丁大大      | 男性  |    | 2000-01-02 08:08:23                            | 详情             | 编辑                   |
| <ul> <li></li></ul> |           |     |      | 3       |       | 丁大大      | 男性  |    | 2000-01-01 10:38:01                            | 详情             | 编辑                   |
| 时间设置                |           |     |      | 4       |       | 丁大大      | 男性  |    | 2000-01-01 10:26:42                            | 详情             | 编辑                   |
| 运维系统                |           |     |      |         |       |          |     |    |                                                |                |                      |
|                     |           |     |      |         |       |          |     |    |                                                |                | _                    |
| ₩ 平台接入 ~            |           |     |      |         |       |          |     |    | <b>人员组批量导入(完成)</b><br>成功导入2条记录,失败 <b>0</b> 条记录 |                | $\times \rightarrow$ |
| ■ 业务应用 ~            |           | 共 4 | 条    | 10条/页 ~ | < 1   | 〉前往      | 1 页 |    |                                                |                | - ⊘                  |

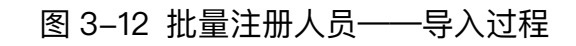

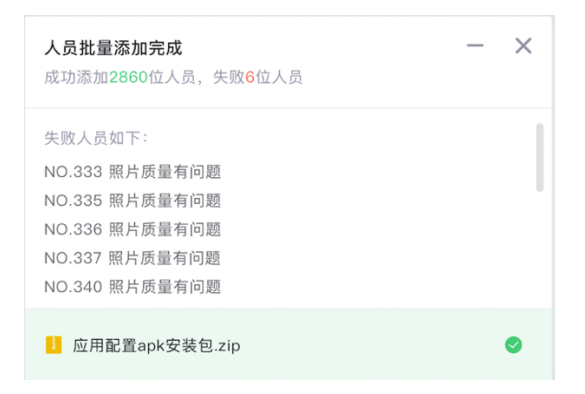

图 3-13 批量注册人员——记录列表

- 当需要导入的人员数量很多时,文件夹上传和人员批量导入的过程可能耗时较久, 请耐心等待。另外,人员导入过程中也可以点击取消进程,此时系统同样需要一定 的时间回滚至前置状态,也请耐心等待。
- 为保证识别精度,人员注册时,请不要使用 PS 过的图片。

### 3.3.3 人员导出

- 批量导出人员:进入需要导出成员的人员组,点击「批量导入/导出」,系统弹出 批量操作的抽屉界面,选择「批量导出」,输入需要导出人员的起始序号,点击「导 出」,即可将人员批量导出至本地。如图 3–14
- 批量导出的人员以 excel 表格的形式保存在本地, 表格中含有每个人员的特征值信息,可以用来快速导入至其他设备(此时需要保证设备的 SDK 版本一致, SDK 版本号请见「系统设置」->「运维系统」)。

| <b>度目</b> 视频分析盒     |                  | 批量导                      | 入或导出人员 ×                |
|---------------------|------------------|--------------------------|-------------------------|
|                     | 人员管理             | 批量                       | }入 批量导出                 |
| ☑ 抓拍记录              | Q + 创建人员组        | 调输入姓名搜索                  | 选择导出区间                  |
| ▲ 人员管理              | 默认人员组            | □ 序号 图片(3) 姓名 性别         | 1 3 ~                   |
| · 设备管理              | 白名单 / 3位         | 🗆 1 bongtian             | 单次最多导出10000条数据,当前总数量为3条 |
| ■ 人脸比对              | test<br>白名单 / 2位 | - 2 <b>bongtian</b>      |                         |
| ◎ 系统设置 <sup>∨</sup> |                  |                          |                         |
| ■■ 平台接入 ~           |                  | 3 JXX HTE                |                         |
| ⊯ 业务应用 🏻 🎽          |                  |                          |                         |
| Ē                   |                  |                          |                         |
|                     |                  |                          |                         |
|                     |                  | 共3条 10条/页 → < 1 → 前往 1 页 | 取消 导出                   |

图 3-14 批量人员导出

## 3.3.4 其他相关操作

 人员组操作:点击人员组右侧的缩略符号,可以进行人员组的删除操作、人员组的 清空操作,同时也可以修改人员组的类型与名称。如图 3-15(其中默认人员组不 可删除,也不可修改类型)

| <b>度目</b> 视频分析盒 |                   | 👗 admin                   | •  |
|-----------------|-------------------|---------------------------|----|
| ◎ 实时视频          | 人员管理              |                           |    |
| I 抓拍记录          | Q + 创建人员组         | 请输入姓名提索 推案 推算令人/导出 + 流加人  | .员 |
| ▲ 人员管理          | 默认人员组 :           | 序号 图片(0) 姓名 性别 年龄 创建时间 操作 |    |
| ➡ 设备管理          | 白名单 / 6位          |                           |    |
| 1 人脸比对          | 111 :<br>黑名单 / 0位 |                           |    |
| ⑦ 系统设置 ^        | 编辑人员组             |                           |    |
| 网络设置            | 删除                |                           |    |
| 时间设置            |                   | 暂无人员,请添加                  |    |
| 运维系统            |                   | <b>添加人员 &gt;</b>          |    |
| 安全设置            |                   |                           |    |
| ■■ 平台接入 ′       |                   |                           |    |
| ■ 业务应用 ~        |                   | 共0条 10条/页 > 約往 1 页        |    |

图 3-15 人员组操作

人员操作:在人员组内,勾选人员列表前的复选框后出出现删除图标,点击图标可以删除人员。点击「详情」可以查看人员的详细信息,点击「编辑」可以对人员的详细信息进行修改。如图 3-16

| 度目 | <b>]</b> 视频分析盒 | <i>Ind</i> |            |    |     |         |          |          |         | 编辑人员  |          |      | × |
|----|----------------|------------|------------|----|-----|---------|----------|----------|---------|-------|----------|------|---|
|    |                |            | 人员管理       |    |     |         |          |          |         |       |          |      |   |
|    |                |            | A + شاهد ا | 5组 |     |         | 授券       |          |         |       |          |      |   |
|    |                |            | 默认人员组      |    |     | 序号      | 图片(6)    | 姓名       | 性别      |       | E        |      |   |
|    |                |            | 白名单 / 6位   | ·  |     | 1       | 9        | hongtian |         |       |          |      |   |
|    |                |            |            |    |     | 2       |          | 丁大大      | 男性      | • 姓名: | hongtian | 8/20 |   |
|    |                | ^          |            |    |     |         |          |          |         | 年龄:   | - 20 +   |      |   |
|    |                |            |            |    |     | 3       | V        | hongtian |         | 性别:   | 请选择性别    |      |   |
|    |                |            |            |    |     | 4       | 2        | 丁大大      | 男性      |       |          |      |   |
|    |                |            |            |    |     |         | <b>.</b> | The      | 777 Ark |       |          |      |   |
|    |                |            |            |    |     | 5       |          | JXX      | 男性      |       |          |      |   |
|    |                | ~          |            |    |     | 6       |          | 丁大大      | 男性      |       |          |      |   |
|    |                | ~          |            |    | 共6条 | 10条/页 ~ | ] < 1    | 〉前往      | 1 页     |       | 取消保      | 存    |   |

图 3-16 人员编辑

### 3.4 设备管理

点击左侧导航栏的「设备管理」,进入本功能页面。用户可以按照不同的服务模式(视频模 式、图片模式)、不同的协议(GB/T28181、RTSP、ONVIF、GA/T1400)添加设备、配置 设备。

3.4.1 设备列表页

设备列表页分为总览和详情两部分,总览部分展示设备总数、在线设备数、离线设备数, 详情界面按顺序展示每一台设备对应的通道号、通道名称、服务模式、设备类型、协议、 IP、端口、工作状态、操作区域。用户可以根据设备类型(网络摄像头、图片流设备)、 设备工作状态(在线、离线)对展示详情的设备进行筛选。如图 3–17

| 度目 视频分析盒   |           |         |        |       |         |                        |                        | 🚨 admin 🔻 |
|------------|-----------|---------|--------|-------|---------|------------------------|------------------------|-----------|
| ◎ 实时视频     | 设备管理      |         |        |       |         |                        |                        |           |
| ☑ 抓拍记录     |           | 设备总数    |        |       | _ 在线设备数 |                        | 高线设备数                  |           |
| ▲ 人员管理     |           | 4       |        |       | 1       |                        | 3                      |           |
| 幸 设备管理     |           |         |        |       |         |                        |                        |           |
| 1 人脸比对     | 选择设备类型    | > 送     | ¥工作状态  |       |         |                        |                        | + 添加设备    |
| ③ 系统设置 ^   | 通道号       | 通道名称    | 服务模式   | 设备类型  | 协议      | IP/預组                  | 工作状态                   | 操作        |
| 网络沿雪       | 1         | onvif   | 视频模式   | 网络摄像头 | ONVIF   | 192.168.1.221:80       | <ul> <li>离线</li> </ul> | 详情 编辑     |
| 时间设置       | 2         | rtsp    | 視频模式   | 网络摄像头 | RTSP    | rtsp://192.168.1.221/0 | <ul> <li>离线</li> </ul> | 详情 编辑     |
| 运维系统       | 3         | 28181   | 視频模式   | 网络摄像头 | GB28181 | 192.168.1.221:5060     | <ul> <li>离线</li> </ul> | 详情 编辑     |
|            | 4         | 249 IPC | 视频模式   | 网络摄像头 | ONVIF   | 172.20.46.249:80       | <ul> <li>在线</li> </ul> | 详情 编辑     |
| ₩ 平台接入 ~   |           |         |        |       |         |                        |                        |           |
| ■ 业务应用 🏻 👋 | 共4条 10条/页 | ī ~ < 1 | > 前往 1 | π     |         |                        |                        |           |

图 3-17 设备列表页

3.4.2 添加设备

- 点击「添加设备」按钮后弹出抽屉界面,若选择「视频模式」,可添加视频流设备, 可选择 RTSP、ONVIF、GB/T28181 三种视频流接入协议。若选择「图片模式」, 可添加图片流设备,此时仅支持 GA/T1400 协议,支持人脸和人体抓拍。
- 视频模式下,当选择 rtsp 协议时,用户需要填写 RTSP 地址,再配置好其余选项 (通道号、通道名称、抓拍策略、抓拍时间段、人脸质量要求、相似度阈值、目标 人员组),点击保存即可。如图 3–18

| <b>度目</b> 视频分析盒                                                                                                    |          |         |        |       |                     | 添加设备      |                      | × |
|----------------------------------------------------------------------------------------------------|----------|---------|--------|-------|---------------------|-----------|----------------------|---|
| ◎ 实时视频                                                                                                    | 设备管理     |         |        |       |                     | *服务模式:    | ● 视频模式 ○ 图片模式        |   |
| I 抓拍记录                                                                                                    |          |         |        |       | -                   | * 通道号:    | 请选择通道号 >             |   |
| ▲ 人员管理                                                                                                    |          | 4       |        |       | <b>1</b>            | * 通道名称:   | 请输入通道名称 0/20         |   |
| 幸 设备管理                                                                                                    |          |         |        |       |                     | * 接入协议:   | RTSP                 |   |
| ■ 人脸比对                                                                                                    |          |         |        |       |                     | * RTSP地址: | 请输入RTSP地址            |   |
|                                                                                                    | 通道号      | 通道名称    | 服务模式   | 设备类型  | 协议                  | * 抓拍策略:   | 请选择抓拍策略 ~            |   |
| QP 系统设直                                                                                                    | 1        | onvif   | 视频模式   | 网络摄像头 | ONVIF               | 抓拍时间段:    | © 00:00 ~ 23:59 + 添加 |   |
| ▋】 平台接入 ──                                                                                                    | 2        | rtsp    | 視频模式   | 网络摄像头 | RTSP                | 是否传输原图:   |                      |   |
| National Weight Weight Weigh | 3        | 28181   | 視频模式   | 网络摄像头 | GB2818 <sup>-</sup> | * 人脸质量要求: | 标准要求 > 高级设置          |   |
| 三                                                                                                    | 4        | 249 IPC | 視频模式   | 网络摄像头 | ONVIF               | 相似度阈值:    | - 80 + 范围: 1~100     |   |
|                                                                                                    |          |         |        |       |                     | 目标人员组:    | 请选择目标人员组 🗸           |   |
|                                                                                                    |          |         |        |       |                     |           |                      |   |
|                                                                                                    | 共4条 10条/ | 页 ~ 1   | > 前往 1 | ፬     |                     | щ         | 双消 保存                |   |

图 3-18 视频模式-RTSP 协议

 视频模式下,当选择的是 onvif 协议,用户需要填写 IP 地址、端口号、用户名、 密码 (此时也可以点击「搜索」按钮获取 onvif 在线设备,再点击「添加」自动获 取并填写 IP 地址和端口号)。再配置好其余选项(通道号、通道名称、抓拍策略、 抓拍时间段、人脸质量要求、相似度阈值、目标人员组),点击保存即可。如图 3--19

| <b>度目</b> 视频分析盒 |           |              |        |       |          | 添加设备      |                                        | ×    |
|-----------------|-----------|--------------|--------|-------|----------|-----------|----------------------------------------|------|
| ◎ 实时视频          | 设备管理      |              |        |       |          | *服务模式:    | <ul> <li>視频模式</li> <li>图片模式</li> </ul> |      |
| 通 抓拍记录          |           |              |        |       |          | * 通道号:    | 请选择通道号 >>                              |      |
| ▲ 人员管理          |           | 4            |        |       | <b>1</b> | * 通道名称:   | 请输入通道名称 0/20                           |      |
| <b>至</b> 设备管理   |           |              |        |       |          | * 接入协议:   | ONVIF                                  | 搜索   |
| ■ 人脸比对          |           |              |        |       |          | * IP地址:   | 请输入IP地址                                |      |
| 商业社会            | 通道号       | 通道名称         | 服务模式   | 设备类型  | 协议       | * 端口号:    | 80 ~                                   |      |
| OF ASSIDE       | 1         | onvif        | 视频模式   | 网络摄像头 | ONVIF    | * 用户名:    | 请输入用户名                                 |      |
| III 平台接入 ~ ~    | 2         | rtsp         | 視频模式   | 网络摄像头 | RTSP     | * 密码:     | 请输入密码                                  |      |
| ▶ 业务应用 🌱        | 3         | 28181        | 視频模式   | 网络摄像头 | GB2818   | * 抓拍策略:   | 请选择抓拍策略 ~                              |      |
| E               | 4         | 249 IPC      | 視频模式   | 网络摄像头 | ONVIF    | 抓拍时间段:    | © 00:00 ~ 23:59                        | + 添加 |
|                 |           |              |        |       |          | 是否传输原图:   |                                        |      |
|                 |           |              |        |       |          | * 人脸质量要求: | 标准要求 ~                                 | 高级设置 |
|                 | 共4条 10条/顶 | <u>۲</u> - ۲ | > 前往 1 | 页     |          | 1         | 取消保存                                   |      |

图 3-19 视频模式-ONVIF 协议

视频模式下,当选择 GB/T28181 协议时,用户需要填写 传输协议 (UDP/TCP)、
 IP 地址、端口号、平台 ID、通道 ID、SIP 认证用户名、SIP 认证密码。再配置好其
 余选项(通道号、通道名称、抓拍策略、抓拍时间段、人脸质量要求、相似度阈值、
 目标人员组),点击保存即可。如图 3-20

| <b>度目</b> 视频分析盒 |          |         |        |       |          | 添加设备       |               | × |
|-----------------|----------|---------|--------|-------|----------|------------|---------------|---|
| ◎ 实时视频          | 设备管理     |         |        |       |          | *服务模式:     | ● 視频模式 ○ 图片模式 |   |
| ☑ 抓拍记录          |          |         |        |       |          | * 通道号:     | 请选择通道号 >      |   |
| ▲ 人员管理          |          | 4       |        |       | <b>1</b> | * 通道名称:    | 请输入通道名称 0/20  |   |
| 幸 设备管理          |          |         |        |       |          | * 接入协议:    | GB28181 ~     |   |
| ■ 人脸比对          |          |         |        |       |          | * 传输协议:    | UDP           |   |
| 局 更描述◎          | 通道号      | 通道名称    | 服务模式   | 设备类型  | 协议       | * IP地址:    | 请输入IP地址       |   |
|                 | 1        | onvif   | 視频模式   | 网络摄像头 | ONVIF    | * 端미号:     | 请输入端口号 ^ >    |   |
| ■■ 平台接入 ◇       | 2        | rtsp    | 視频模式   | 网络摄像头 | RTSP     | * 平台ID:    | 请输入平台ID       |   |
| 📔 业务应用 🛛 🗡      | 3        | 28181   | 視频模式   | 网络摄像头 | GB2818   | * 通道ID:    | 请输入通道ID       |   |
| 三               | 4        | 249 IPC | 视频模式   | 网络摄像头 | ONVIF    | *SIP认证用户名: | 请输入SIP认证用户名   |   |
|                 |          |         |        |       |          | * SIP认证密码: | 请输入SIP认证密码    |   |
|                 |          |         |        |       |          | * 抓拍策略:    | 请选择抓拍策略 ~     |   |
|                 | 共4条 10条/ | 须 ∽ < 1 | > 前往 1 | 页     |          | Ę          | 又消 保存         |   |

图 3-20 视频模式-GB/T28181 协议

 图片模式下,只能选择 GA/T1400 协议,此时用户需要填写 IP 地址、设备 ID、用 户名、密码。再配置好其余选项(通道号、通道名称、相似度阈值、目标人员组), 点击保存即可。如图 3-21

| <b>度目</b> 视频分析盒 |           |                                         |        |       |          | 添加设备     |               | ×    |
|-----------------|-----------|-----------------------------------------|--------|-------|----------|----------|---------------|------|
| ◎ 实时视频          | 设备管理      |                                         |        |       |          | *服务模式:   | ○ 視频模式 • 图片模式 |      |
| I 抓拍记录          |           |                                         |        |       | -        | * 通道号:   | 请选择通道号 >>     |      |
| 上 人员管理          |           | 1 (11) (11) (11) (11) (11) (11) (11) (1 |        |       | <b>1</b> | • 通道名称:  | 请输入通道名称 0/20  |      |
|                 |           |                                         |        |       |          | * 接入协议:  | GAT1400 V     |      |
| ■ 人脸比对          |           |                                         |        |       |          | • IP地址:  | 请输入IP地址       |      |
|                 | 通道号       | 通道名称                                    | 服务模式   | 设备类型  | 协议       | * 设备ID:  | 请输入设备ID       |      |
| (Q) 系統设置        | 1         | onvif                                   | 視频模式   | 网络摄像头 | ONVIF    | • 用户名:   | 请输入用户名        |      |
| ■■ 平台接入 ~       | 2         | rtsp                                    | 視频模式   | 网络摄像头 | RTSP     | * 密码:    | 请输入密码         |      |
| ■ 业务应用 ~        | 3         | 28181                                   | 視频模式   | 网络摄像头 | GB2818   | 是否传输原图:  |               |      |
| ≣               | 4         | 249 IPC                                 | 視频模式   | 网络摄像头 | ONVIF    | *人脸质量要求: | 标准要求 ~        | 高级设置 |
|                 |           |                                         |        |       |          | 相似度阈值:   | - 80 + 范围: 1~ | 100  |
|                 |           |                                         |        |       |          | 目标人员组:   | 请选择目标人员组 >    |      |
|                 | 共4条 10条/3 | Σ → < 1                                 | > 前往 1 | Σ     |          | 臣        | Q消 保存         |      |

图 3-21 图片模式—GA/T1400 协议

3.4.3 参数配置说明

| 参数   | 配置方法  | 参数说明                  |
|------|-------|-----------------------|
| 通道号  | 下拉框选择 | 视频模式:支持 16 路,1–16 通道  |
|      | 下拉框选择 | 图片模式:支持 32 路,17-48 通道 |
| 通道名称 | 手动输入  | 建议根据实际情况,描述前端设备的布控区域  |
|      |       | 间隔抓拍:从人员进入监控画面开始,按设定的 |
| 抓拍策略 | 下拉框选择 | 「间隔时长」定时抓拍,直到人离开监控或者达 |
|      |       | 到设定的「最大数量」            |

|                 |               | 离开后抓拍:从人员进入监控画面开始,直到离         |
|-----------------|---------------|-------------------------------|
|                 |               | 开画面,选择其中最优的图片进行抓拍,可设定         |
|                 |               | 抓拍的「最大数量」                     |
|                 |               | 快速抓拍:从人员进入监控画面开始,在设定          |
|                 |               | 「抓拍时延」内选择最优的图片进行抓拍            |
| tri t수 마구 산그 도자 | 工艺标识网         | 配置当前通道设备的抓拍功能运行时间段,最          |
| 抓拍的间段           | <b>下</b> 拉性设直 | 多可设置 12 个时间段                  |
|                 |               | 宽松要求:宽松的人脸质量过滤条件              |
|                 | 下拉框选择         | 标准要求:一般的人脸质量过滤条件              |
| 人脸质量要求          |               | 严格要求:严格的人脸质量过滤条件              |
|                 |               | 自定义要求:用户可在高级设置中自定义人脸          |
|                 |               | 质量的过滤条件。 <mark>详情见如下说明</mark> |
|                 |               | 抓拍人脸与人员组成员的相似度取值,超过阈          |
| 相似度阈值<br> <br>  |               | 值后认为是同一个人                     |
|                 |               | 配置该通道设备对应的人员组,抓拍到的人员          |
| 目标人员组<br> <br>  | 下拉框选择<br>     | 会与配置的人员组中成员进行比对               |

表 3-2 添加设备——参数配置说明

可以点击「高级设置」展开,若不需要进行高级设置,则可以点击「收起高级设置」
 来实现收起操作。高级设置分为:人脸置信度、人脸清晰度、人脸遮挡度、人脸亮
 度、广告脸过滤、人脸大小、旋转角度(俯仰角、旋转角、偏航角)。

**人脸置信度**:当超过此分数后会认为图片中包含人脸,启动抓拍;低于此分数则 不会抓拍。范围 1–100

**人脸清晰度**:当超过此分数后会认为图片中包括人脸,启动抓拍;低于此分数则 不会抓拍。范围 1–100

**人脸遮挡度**:当超过此分数后会认为图片中人脸遮挡足够低,启动抓拍;高于此 分数则不会抓拍。范围 1–100

**人脸亮度**:当超过此分数后会认为图片中人脸亮度足够高,启动抓拍;低于此分 数则不会抓拍。范围 0-255

广告脸过滤:用于过滤广告脸,小于此值认为是广告脸。范围 1–100

**人脸大小**:用户配置检测人脸尺寸的上下限,低于下限或超出上限则停止抓拍。 范围 40-400

**综合质量**:基于各项过滤条件得到的综合质量参数,高于此参数启动抓拍,低于 此参数则不会抓拍。范围 1–100

**旋转角度(俯仰角、偏航角、旋转角)**:当检测结果大于这些旋转角度后,会被 判断为旋转角度过大,停止抓拍。主要目的是过滤旋转角度大的照片,提升识别 效率。范围 0–90

| <b>度目</b> 视频分析盒 |                     | 添加设备                          | ×              |
|-----------------|---------------------|-------------------------------|----------------|
| ◎ 实时视频          | 设备管理                | • 人助賣伯應: 98 +                 | 范围: 1~100      |
| 前拍记录            | 设备总数                | ← *人臉清新度: * 40 *              | 范围: 1-100      |
| <b>獻</b> 人员管理   | 4                   | ▲ 1<br>•人脸遮挡度: 40 +           | 范围: 1-100      |
| <b>至 设备管理</b>   |                     | *人脸亮度: 64 +                   | 范围: 0~255      |
| 🔲 人脸比对          |                     | ◆广告胎过滤: - 10 +                | 范围: 1~100 😉    |
| ◎ 系统设置 🌱        | 通道号 通道名称 服务模法       | は 设备类型 协议 ・人胎大小: 40 🔷 到       | 400 范围: 40~400 |
| ■ 平台接入 ~        | 1 onvif 视频模:        | 式 网络摄像头 ONVIF * 综合质量: 80 +    | 范围: 1~100      |
| ■ 业务应用 ~        | 2 rtsp 视频模:         | 此 网络摄像头 RTSP 旋转角度: 过滤旋转角度过大的照 | 片,提升识别的效率      |
|                 | 3 28181 視頻模3        | 式 网络摄像头 GB2818 * 衡仰角 - 15     | 范围: 1-90       |
| 臣               | 4 249 IPC 视频模:      | 式 网络摄像头 ONVIF * 编航角 - 30      | 范围: 1-90       |
|                 |                     | * 旗转角 30                      | 范围: 1-90       |
|                 |                     | 恢复默认设置 收起阀                    | 级设置            |
|                 | 共4条 10条/页 ∨ < 1 → 前 | 准1页 取消 係                      | 存              |

图 3-22 人脸质量高级设置

注 1: 视频模式下,通道可选择 16 个,从 1-16 (只显示该范围内的可用通道号);图片模式 下,通道可选择 32 个,从 17-48 (只显示该范围内的可用通道号)。

注 2: 图片模式不支持实时预览,不占用实时预览的分屏。不支持抓拍策略、抓拍时间段的配置

注 3: 当用户同时添加视频和图片流的情况下。服务端需限制确保 (视频通道数+图片通道数 /2) 不大于 16,通过控制添加设备时可选通道数量来实现此功能。

3.4.4 其他相关操作

- 在设备管理列表页的操作区域,点击「详情」弹出抽屉,显示设备详情,可查看不可编辑,在抽屉内点击「编辑」可切换成编辑状态。
- 在设备管理列表页的操作区域,点击「编辑」弹出抽屉,可进行设备配置修改、删
   除设备等操作。如图 3-23

| <b>度目</b> 视频分析盒 |                          | 编辑设备 ×                      |
|-----------------|--------------------------|-----------------------------|
| ◎ 实时视频          | 设备管理                     | •服务模式: ④ 视频模式 ◎ 图片模式        |
| ◎ 抓拍记录          |                          | *通道号: 1 ~                   |
| ▲ 人员管理          | 4                        | * 通道各称: onvit 5/20          |
| 幸 设备管理          |                          | • 援入协议: ONVIF / 搜索          |
| 10 人脸比对         |                          | • IP地址: 192.168.1.221       |
|                 | 通道号 通道名称 服务模式 设备类型 协议    | ・端口号: 80 个                  |
| @} 系统设置 ^       | 1 onvif 视频模式 网络摄像头 ON    | *用户名: admin                 |
| 网络设置            | 2 rtsp 视频模式 网络摄像头 RT     | *密码: admin                  |
| 时间设置            | 3 28181 初婚嬰式 网络摄像头 GB    | * 抓拍策略: 离开后抓拍 >             |
| 运维系统            | 4 240.000 加速度学 网络推奏法 044 | 最大数量: - 1 + 范围: 1-3         |
| 安全设置            | * 2451FG 预测规模化 网络加强体大 OI | 抓拍时间段: 〇 00:00 ~ 23:59 + 添加 |
| ■■ 平台接入 ~       |                          | 是否传输原图:                     |
| ■ 业务应用 🏻 🖌      | 共4条 10条/页 → < 1 > 前往 1 页 | 取消 保存 圖                     |

图 3-23 设备详情与编辑

## 3.5 人脸比对

点击左侧导航栏的「人脸比对」,进入本功能页面。人脸比对用于快速体验视频分析盒的识 别功能,分别 1:1 人脸比对和 1:N 人脸搜索。

1:1 人脸比对,用户点击"+"号上传需要比对两张照片后,点击「比对」按钮,系统开始进行比对,并输出比对分数。如图 3-24

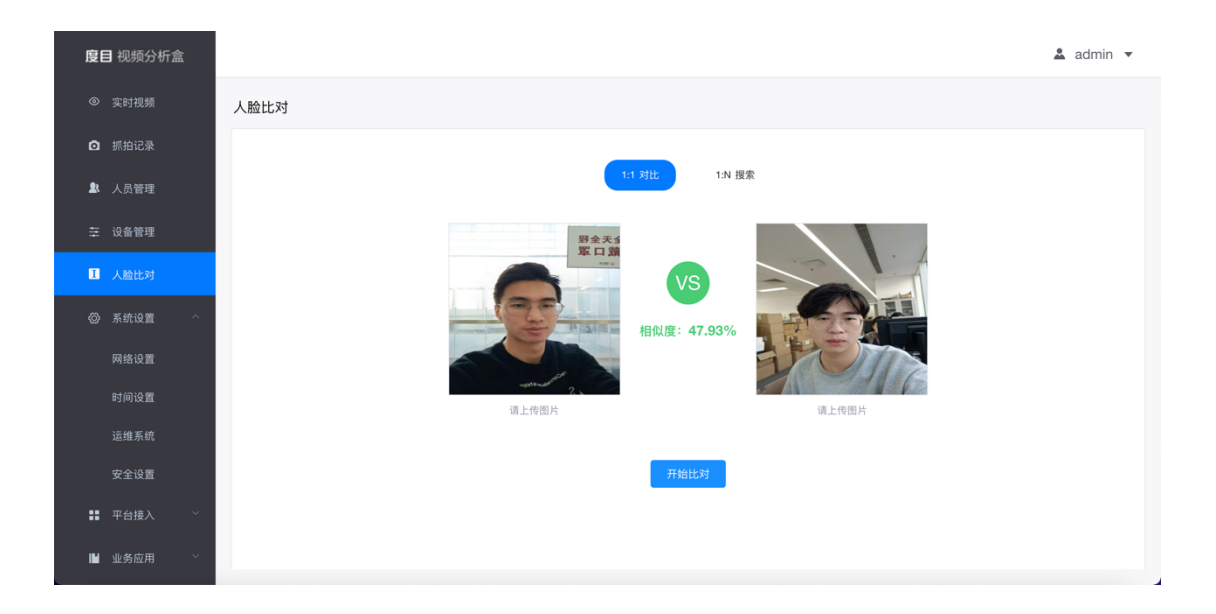

图 3-24 1:1 人脸比对

1:N 人脸搜索,用户点击"+"号上传照片后,选择需要检索的人员组(支持多选),并且可以调整相似度阈值,点击「搜索」按钮,开始进行搜索,并返回 top n 的搜索结果、相似度、对应的标签(最多返回 10 张)。如图 3-25

| 度目视频分析盒       | ۵.                              | admin 🔻 |
|---------------|---------------------------------|---------|
| ◎ 实时视频        | 人脸比对                            |         |
| I 抓拍记录        |                                 |         |
| 人员管理          |                                 |         |
| <b>至</b> 设备管理 | south 2                         |         |
| Ⅰ 人脸比对        | · 通上传图片                         |         |
|               | *目标人员组: 就以人员组 ~                 |         |
| 网络设置          | 相似建阔值: 80 <sup>个</sup> 范围:1-100 |         |
|               | 开始搜索                            |         |
| 运维系统          |                                 |         |
|               | 识别结果                            |         |
| ■ 平台接入 ~      | 无图片                             |         |
| ■ 业务应用 ~      |                                 |         |

图 3-25 1:N 人脸搜索

## 3.6 系统设置

点击左侧导航栏的「系统设置」,进入本功能页面,具体分为「网络设置」、「时间设置」、 「运维系统」、「安全设置」四个部分,方便用户配置系统网络与时间、查看系统的运行状 态、进行系统的升级与重启、配置数据推送给第三方服务器等。

3.6.1 网络设置

● 点击左侧导航栏的「系统设置」->「网络设置」,进入本功能页面。用户可以配置

| <b>度目</b> 视频分析盒 |    |      |      |     |               |               |                   |             | 🚨 admin 🔻 |
|-----------------|----|------|------|-----|---------------|---------------|-------------------|-------------|-----------|
| ◎ 实时视频          | 网络 | 各设置  |      |     |               |               |                   |             |           |
| ◎ 抓拍记录          |    | 网口   | 模式   |     | IP地址          | 子网掩码          | MAC地址             | 网关          | 操作        |
| ▲ 人员管理          |    | eth0 | DHCP |     | 172.20.46.253 | 255.255.255.0 | 48:B0:2D:35:93:7A | 172.20.46.1 | 编辑        |
| 茔 设备管理          |    | eth1 | 静态   |     |               |               |                   |             | 编辑        |
| 1 人脸比对          |    |      |      |     |               |               |                   |             |           |
| ◎ 系统设置 ^        | DN | S服务器 |      |     |               |               |                   |             |           |
| 网络设置            |    | 网口   | 自i   | 动获取 |               | 首选DNS         | 备选DNS             |             | 操作        |
| 时间设置            |    | eth0 | 手i   | 动获取 |               | 8.8.8.8       | 4.4.4.4           |             | 编辑        |
|                 |    | eth1 | 手i   | 动获取 |               |               |                   |             | 编辑        |
| ■■ 平台接入 ~       |    |      |      |     |               |               |                   |             |           |
| ■ 业务应用 >        |    |      |      |     |               |               |                   |             |           |

网口地址与 DNS 服务器。如图 3-26

图 3-26 网络设置列表页

- 在网络设置板块,点击每个网口对应的「编辑」按钮,模式选择为「静态」,用户
   可以在弹出的抽屉界面中修改 IP 地址。如图 3–27
- 在 DNS 服务器板块, 点击每个网口对应的「编辑」按钮, 即可配置 DNS 信息。如 图 3–27

| <b>度目</b> 视频分析盒                                                                                                    |           |                                                                                                    |                  |                      |                         |                                           |                    | 编辑网络设置                                        |                                         |             | × |
|----------------------------------------------------------------------------------------------------|-----------|----------------------------------------------------------------------------------------------------|------------------|----------------------|-------------------------|-------------------------------------------|--------------------|-----------------------------------------------|-----------------------------------------|-------------|---|
| ◎ 实时视频                                                                                                    | 网络        | 發置                                                                                                    |                  |                      |                         |                                           |                    | • MD ·                                        |                                         |             |   |
| ○ 振拍记录                                                                                                    |           |                                                                                                    |                  |                      |                         |                                           |                    | мц.                                           | euro                                    |             |   |
|                                                                                                    |           | 网口                                                                                                    | 模式               |                      | IP地址                    | 子网掩码                                      | MAC地址              | 模式:                                           | ○ 静态                                    | O DHCP      |   |
| ▲ 人员管理                                                                                                    |           | eth0                                                                                                    | DHCP             |                      | 172.20.46.253           | 255.255.255.0                             | 48:B0:2D           | MAC地址:                                        |                                         |             |   |
| 茔 设备管理                                                                                                    |           | eth1                                                                                                    | 静态               |                      |                         |                                           |                    | IP版本:                                         | IPV4                                    |             |   |
|                                                                                                    |           |                                                                                                    |                  |                      |                         |                                           |                    | 地址:                                           |                                         |             |   |
| ◎ 系统设置 ^                                                                                                    | DNS       | S服务器                                                                                                    |                  |                      |                         |                                           |                    | 子网掩码:                                         |                                         |             |   |
| 网络设置                                                                                                    |           |                                                                                                    |                  | ゆこんざまでの              |                         | 常选DNC                                     |                    | 网关:                                           |                                         |             |   |
| 时间设置                                                                                                    |           | MU                                                                                                    |                  |                      |                         |                                           |                    |                                               |                                         |             |   |
|                                                                                                    |           | ethu                                                                                                    |                  | 于动获取                 |                         | 8.8.8.8                                   |                    |                                               |                                         |             |   |
| 安全设置                                                                                                    |           | eth1                                                                                                    |                  | 手动获取                 |                         |                                           |                    |                                               |                                         |             |   |
|                                                                                                    |           |                                                                                                    |                  |                      |                         |                                           |                    |                                               |                                         |             |   |
| ■ 业务应用 >>                                                                                                    |           |                                                                                                    |                  |                      |                         |                                           |                    |                                               |                                         |             |   |
| 1 95 MY HI                                                                                                    |           |                                                                                                    |                  |                      |                         |                                           |                    |                                               | 取消                                      | 保存          |   |
|                                                                                                    |           |                                                                                                    |                  |                      |                         |                                           |                    |                                               |                                         |             | 1 |
|                                                                                                    |           |                                                                                                    |                  |                      |                         |                                           |                    | 编辑DNS服务                                       | 22                                      |             | × |
| <b>度目</b> 视频分析盒                                                                                                    |           |                                                                                                    |                  |                      |                         |                                           |                    | 编辑DNS服务                                       |                                         |             | × |
| <b>度目</b> 视频分析盒<br>© 实时视频                                                                                                    | 网络        | 的建                                                                                                    |                  |                      |                         |                                           |                    | 编辑DNS服务<br>默认网卡:                              | 器<br>eth0                               | ~           | × |
| <b>度目</b> 视频分析盒<br>③ 实时视频<br>① 抓拍记录                                                                                                    | 网络        | 3设置                                                                                                    |                  |                      |                         |                                           |                    | 编辑DNS服务<br>默认网卡:<br>获取方式:                     | 器<br>eth0<br>手动获取                       | ~           | × |
| <ul> <li>▶ 2011</li> <li>● 2011</li> <li>○ 2011</li> <li>○ 3011</li> <li>○ 3011</li></ul> | 网络        | <b>519重</b><br>两口                                                                                                    | 模式               |                      | 呼地址                     | 子間掩明                                      | MACiba             | 编辑DNS服务<br>默认网卡:<br>获取方式:<br>首选DNS:           | 器<br>eth0<br>手动获取<br>8.8.8.8            |             | × |
| 度目 视频分析盒 <ul> <li>实时视频</li> <li>实时视频</li> <li>加拍记录</li> <li>人员管理</li> <li>动条管理</li> </ul>                                                                                                    | 网络        | 5设置<br>阿口<br>eth0                                                                                                    | 模式<br>DHCP       |                      | IP地址<br>172.20.46.263   | 子网推码<br>255.255.255.0                     | MACIES<br>48:80:20 | 编辑DNS服务<br>默认网卡:<br>获取方式:<br>首选DNS:           | 器<br>eth0<br>手动获取<br>8.8.8.8<br>4.4.4.4 | ×<br>×      | × |
| <b>度目</b> 視频分析盒<br>② 茨时視频<br>③ 抓拍记录<br>& 人员管理<br>至 设备管理                                                                                                    | 网络        | St设置<br>同口<br>eth0<br>eth1                                                                                            | 模式<br>DHCP<br>静态 |                      | IP)他让<br>172.20.46.253  | 子周捷码<br>255.255.255.0                     | MAC185<br>46:80:20 | 编辑DNS服务<br>默认网卡:<br>获取方式:<br>首选DNS:<br>备选DNS: | 器<br>eth0<br>手动获取<br>8.8.8.8<br>4.4.4.4 | × )<br>× )  | × |
| <ul> <li>度目 視频分析盒</li> <li>② 实时视频</li> <li>③ 抓拍记录</li> <li>▲ 人员管理</li> <li>至 设备管理</li> <li>国 人胎比对</li> </ul>                                                                                                    | 网络        | S <b>设置</b><br>回口<br>eth0<br>eth1                                                                                     | 模式<br>DHCP<br>静态 |                      | IPI6社<br>172.20.46.253  | 子阅捷码<br>265.255.255.0                     | MAC/85<br>48:80:20 | 编辑DNS服务<br>默认网卡:                              | 器<br>eth0<br>手动鉄取<br>8.8.8.8<br>4.4.4.4 |             | × |
| <ul> <li>度目 视频分析盒</li> <li>实时视频</li> <li>加拍记录</li> <li>加拍记录</li> <li>人员管理</li> <li>设备管理</li> <li>人能比对</li> <li>条航设置 </li> </ul>                                                                                                    | 网络<br>DNS | 時日<br>ethC<br>eth1<br>S服务器                                                                                            | 模式<br>DHCP<br>静态 |                      | IP地址<br>172.20.46.253   | 子网换码<br>255.255.255.0                     | MAC185<br>46:80:20 | 编辑DNS服务<br>默认网卡:<br>获取方式:<br>首选DNS:<br>备选DNS: | 器<br>eth0<br>手动获取<br>8.8.8.8<br>4.4.4.4 | ×<br>×      | × |
| <ul> <li>度目 視频分析盒</li> <li>※ 实时視频</li> <li>前拍记录</li> <li>人员管理</li> <li>支 设备管理</li> <li>人給比对</li> <li>※ 系统设置 へ</li> <li>网络设置</li> </ul>                                                                                                    | 网络<br>DNS | SWB务器                                                                                                    | 模式<br>DHCP<br>静态 | 自动获取                 | 1P)ett<br>172.20.46.253 | 子周推明<br>255.255.255.0                     | MACIER<br>48:80:20 | 编辑DNS服务<br>默认网卡:<br>获取方式:<br>首选DNS:<br>备选DNS: | etb0 手动就取 8.8.8.8 4.4.4.4               | ~<br>~<br>~ | × |
| <ul> <li>度目 現類分析盒</li> <li>(0) 実时現頻</li> <li>(1) 抓拍记录</li> <li>(2) 抓拍记录</li> <li>(2) 人员管理</li> <li>(2) 人员管理</li> <li>(3) 人员管理</li> <li>(4) 人员管理</li> <li>(5) 人员管理</li> <li>(5) 人员管理</li> <li>(5) 人员管理</li> <li>(5) 人员管理</li> <li>(5) 人员管理</li> <li>(5) 所知记录</li> <li>(5) 所知记录</li> <li>(5) 所知记录</li> </ul>                                                                                                    | 网络<br>DNS | S服务器<br>eth0<br>の口<br>eth1<br>の口<br>に<br>の<br>の<br>に<br>の<br>の<br>の<br>の<br>の<br>の<br>の<br>の<br>の<br>の<br>の<br>の<br>の | 模式<br>DHCP<br>静态 | 自动获取                 | IP地址<br>172.20.46.253   | 子网推码<br>255.255.255.0<br>前选DNS<br>8.8.8.8 | MACIES<br>48:80:20 | 编辑DNS服务<br>默认网卡:<br>获取方式:<br>首选DNS:<br>备选DNS: | 器<br>eth0<br>手动获取<br>8.8.8.8<br>4.4.4.4 | ×<br>×      | × |
| <ul> <li>度目 視频分析盒</li> <li>※ 实时視频</li> <li>通 抓拍记录</li> <li>人员管理</li> <li>2 设备管理</li> <li>通 人胎比对</li> <li>※ 系統设置 ^</li> <li>時間设置</li> <li>近曲系統</li> </ul>                                                                                                    | 网络<br>DNs | 対定<br>同口<br>eth0<br>eth1<br>S服务器<br>同口<br>eth0<br>eth0                                                                | 模式<br>DHCP<br>静态 | 自动获取<br>手动获取         | IP地社<br>172.20.46.253   | 子與掩弱<br>255.255.255.0                     | MAC181<br>48:80:20 | 编辑DNS服务<br>默认网卡:<br>获取方式:<br>首选DNS:<br>备选DNS: | ###<br>eth0 手动获取 8.8.8.8 4.4.4.4        |             | × |
| <ul> <li>度目 現频分析盒</li> <li>※ 実时現頻</li> <li>前拍记泉</li> <li>人员管理</li> <li>人员管理</li> <li>人給批对</li> <li>系统设置</li> <li>所締设置</li> <li>這進系统</li> <li>安全设置</li> </ul>                                                                                                    | 网络<br>DNS | 日本 1 日本 1 日本 1 日本 1 日本 1 日本 1 日本 1 日本 1                                                                               | 概式<br>DHCP<br>静态 | 自动获取<br>手动获取<br>手动获取 | 1P3812<br>172.20.46.253 | 子周接明<br>255.255.255.0<br>前週DNS<br>8.8.8.8 | MACIES             | 编辑DNS服务<br>默认网卡:<br>获取方式:<br>首选DNS:<br>备选DNS: | ## eth0 手动銃取 8.8.8.8 4.4.4.4            |             | × |
| <ul> <li>度目 視频分析盒</li> <li>③ 次时視频</li> <li>④ 抓拍记录</li> <li>▲ 人员管理</li> <li>亞 设备管理</li> <li>● 人胎比对</li> <li>③ 系統设置 ^</li> <li>● 阿緒设置</li> <li>時间设置</li> <li>近维系統</li> <li>安全设置</li> <li>**</li> <li>平台扱入 ~</li> </ul>                                                                                                    | 网络<br>DNS | SRASS                                                                                                    | 模式<br>DHCP<br>静态 | 自动狭取<br>手动获取<br>手动获取 | IP地址<br>172.20.46.253   | 子周推码<br>255.255.255.0<br>前选DNS<br>8.8.8.8 | MAC181<br>48:80:20 | 编辑DNS服务<br>默认网卡:<br>获取方式:<br>首选DNS:<br>备选DNS: | 器<br>eth0<br>手动获取<br>8.8.8.8<br>4.4.4.4 |             | × |

图 3-27 网口设置与 DNS 配置

### 3.6.2 时间设置

点击左侧导航栏的「系统设置」->「时间设置」,进入本功能页面。用户可以配置
 系统的时间、时区、NTP 服务器等。如图 3-28

| <b>度目</b> 视频分析盒 | & admin ▼                                             |
|-----------------|-------------------------------------------------------|
| ◎ 实时视频          | 时间设置                                                  |
| ☑ 抓拍记录          | <ul> <li>         ・时间格式: 24/(5)到          </li> </ul> |
| ▲ 人员管理          | * 选择封区: GMT08.00 V                                    |
| ⇒ 设备管理          | • 系統封间: ③ 2000-1-1 09:47.08                           |
| ■ 人脸比对          | * NTP设置: 不启用 🗸                                        |
| ⑦ 系统设置 ^        |                                                       |
| 网络设置            |                                                       |
| 时间设置            |                                                       |
| 运维系统            |                                                       |
| 安全设置            |                                                       |
| ■ 平台接入 ~        | 编辑 刷新                                                 |
| ■ 业务应用 ~        |                                                       |

图 3-28 时间设置列表页

点击「编辑」后,本页面变为可编辑状态。选择好「时间格式」和「时区」,点击「系统时间」,弹窗后点击「此刻」,确定并保存后,即可将系统时间与本地时间同步,如图 3-29。另外也可采用 NTP 服务器。

| <b>度目</b> 视频分析盒 |          |       |         |         |         |         |         |         | 🚨 admin 🔻 |  |
|-----------------|----------|-------|---------|---------|---------|---------|---------|---------|-----------|--|
| ◎ 实时视频          | 时间设置     |       |         |         |         |         |         |         |           |  |
| ☑ 抓拍记录          | • 时间格式:  | 24小时  | 制       |         |         |         |         |         |           |  |
| ▲ 人员管理          | *选择时区:   | GMT0  | 3:00    |         |         |         |         |         |           |  |
| 茔 设备管理          | * 系统时间:  | © 200 | 0-1-1 0 | 9:47:08 |         |         |         |         |           |  |
| 1 人脸比对          | • NTP设置: | 2000  | -1-1    | 2000    |         | 09:47:0 | 8       |         |           |  |
| ◎ 系统设置 ^        |          | ~ `   |         | 2000    |         | Б       |         | / //    |           |  |
| 网络设置            |          | 8     | -       | =       | =       | 四       | 五       | <u></u> |           |  |
| 时间设置            |          | 26    | 3       | 4       | 29<br>5 | 30<br>6 | 31<br>7 | 8       |           |  |
| 运维系统            |          | 9     | 10      | 11      | 12      | 13      | 14      | 15      |           |  |
| 安全设置            |          | 16    | 17      | 18      | 19      | 20      | 21      | 22      |           |  |
| ■ 平台接入 ~ ~      |          | 23    | 24      | 25      | 26      | 27      | 28      | 29      |           |  |
|                 | 保存       | 30    | 31      | 1       |         |         | 4       |         |           |  |
| ▶ 业务应用 >        |          |       |         |         |         |         | 此刻      | 确定      |           |  |

图 3-29 设置系统时间

当设备长时间离线未使用,开机后请优先将系统时间设置正确,以保证业务功能正常使用。

3.6.3 运维系统

- 点击左侧导航栏的「系统设置」->「运维系统」,进入本功能页面。分为「硬件信息」、「运维功能」、「个性化设置」、「存储管理」、「系统日志」五块,以及「软件升级」、「设备重启」、「清空记录」、「硬盘格式化」、「恢复出厂设置」、「恢复默认设置」控制项。
- 在「硬件信息」板块,可以查看本机系统的设备编号、固件版本、硬件版本、软件版本、SDK版本、WEB版本、鉴权状态以及内存、存储空间、CPU使用率、CPU温度、硬盘状态等信息。如图 3–30
- 在「运维功能」板块,用户可以点击「编辑」,按照"每月固定时间"或"每周固定
   时间"设置系统自动重启的时间,完成时间配置后点击「保存」,系统会根据设定
   时间按时重启。如图 3-30

| <b>度目</b> 视频分析盒 |                                                                 |                                         | 🚨 admin 🔻 |
|-----------------|-----------------------------------------------------------------|-----------------------------------------|-----------|
| ◎ 实时视频          | 运维系统                                                            |                                         |           |
| ☑ 抓拍记录          | 硬件信息                                                            |                                         |           |
| ▲ 人员管理          | 设备编号 P3518 硬件版本 DUMU-G1 V1.0.0-a 圆件器                            | 反本 Linux ubuntu 4.15.0-135-generic 鉴权状: | 态 正常 🛛    |
| 幸 设备管理          | WED版本 1.3.27 SDK版本 V1.7.0-001e2c5-dirtyl 软件相<br>设备名称 视频分析盒G1 编辑 | 版本 DUMU-G1 V1.2.36.3eecb450 硬盘状:        | 态 正常 🕑    |
| Ⅰ 人脸比对          | $\sim$                                                          | $\sim$                                  |           |
| ◎ 系统设置 ^        | RAM 存储空间 C                                                      | PU 温度                                   |           |
| 网络设置            |                                                                 |                                         |           |
|                 | 总量 7765M 已用 5158M 总量 475694M 已用 244M 使用率                        | 12% CPU溫度 37度                           |           |
| 运维系统            | 1 12/18/24.04                                                   |                                         |           |
|                 | 2 22314-JJ解記<br>定时重启 元 〜 編組                                     |                                         |           |
| ■ 平台接入 ^        |                                                                 |                                         |           |
| 数据推送            | 软件升级 设备重启 清空记录 <del>建盘格式</del>                                  | 化恢复出厂设置恢复默认设置                           |           |
| ALC INC.        |                                                                 |                                         |           |

### 图 3-30 系统运维列表页

在「个性化设置」板块,用户可以点击点 LOGO 替换处右侧黑色框,弹出系统路径选择窗,客户选择好图片后,开始上传,上传成功且完成替换后提示 LOGO 更换成功,系统页面左上角 LOGO 完成更换。如图 3–31

|              |                             |           |                 | 🏯 admin 👻 |
|--------------|-----------------------------|-----------|-----------------|-----------|
|              | 运维系统                        |           |                 |           |
|              | 个人收益 □ 最近使用 ▲ 应用程序          |           | 11色 3 Q 搜索      | 温度        |
|              | 总量 桌面 文稿                    |           |                 | 度 37度     |
|              | ④ 下载                        |           |                 |           |
|              | □ 运理切」 ****<br>② 照片<br>定时重启 |           |                 |           |
|              | ● 红色<br>● 紅色                |           |                 |           |
|              | ↑ 个性化i • 位已<br>• 黄色         |           |                 |           |
| 时间设置         | LOGO替 董色                    | 洗酒        | 取び道             | л         |
| 运维系统<br>安全设置 | 二 五 在 4                     |           |                 |           |
|              | 存储策略 满覆盖                    |           |                 |           |
|              |                             | 软件升级 设备重启 | 清空记录 硬盘格式化 恢复出厂 |           |

图 3-31 个性化设置

● 在「存储管理」板块,用户点击「编辑」可选择存储策略: 满覆盖/满即停, 接着

| <b>度目</b> 视频分析盒 |                                                                 | 🛓 admin 🔻 |
|-----------------|-----------------------------------------------------------------|-----------|
| ◎ 实时视频          | 运维系统                                                            |           |
| ◎ 抓拍记录          | 运维功能                                                            |           |
| ▲ 人员管理          | 定时進音 え ✓ 編編                                                     |           |
| <b>至</b> 设备管理   | 个性化设置                                                           |           |
| ■ 人脸比对          | LOGO智捷 提目 2000分析:20 [2000基]                                     |           |
| ⑦ 系统设置 ^        | WEIKIERY-ICO. IONIAIERY<br>WEIKIERY-ICO. IONIAIERY              |           |
| 网络设置            | 存储管理                                                            |           |
| 时间设置            | 存储策略 满覆盖 へ 取消 保存                                                |           |
| 运维系统            | 溝覆盖<br>「 ズ 休日 キ                                                 |           |
| 安全设置            | 永玑口心<br>満即停         満即停           対面強速         近1天         鼻出日素 |           |
| ■ 平台接入 ~        |                                                                 |           |
| ■ 业务应用 ~        | 数件升级 设备重启 满空记录 硬盘格式化 恢复出厂设置 恢复默认设置                              |           |
|                 |                                                                 |           |

点击「保存」使用该策略。如图 3-32

图 3-32 存储管理

● 在「系统日志」板块,用户点击「时间筛选」下拉框,选择想要导出的日志周期,

| <b>度目</b> 视频分析盒 |                                           | 🏝 admin 🔻 |
|-----------------|-------------------------------------------|-----------|
| ◎ 实时视频          | 运维系统                                      |           |
| ☑ 抓拍记录          | 运维功能                                      |           |
| ▲ 人员管理          | 定时重启 无 > 编辑                               |           |
| ⇒ 设备管理          | 个性化设置                                     |           |
| ■ 人脸比对          | Logo曾操 近1天 题图                             |           |
| ⑦ 系统设置 ^        | 式 罐以倍式34 <sup>116</sup> Prog哈式<br>近2天     | 1         |
| 网络设置            | 近3天<br>存储管理<br>近4天                        |           |
| 时间设置            | 存储策略 近5天 取消 保存                            |           |
| 运维系统            | 近6天                                       |           |
| 安全设置            | 系统日志                                      |           |
| ₩ 平台接入 ~        | 时间师选 江大 个 导出日志                            |           |
| ■ 业务应用 ✓        | <b>软件升级 设备重启 满空记录 税盘格式化 供复出厂设置 恢复就从设置</b> |           |

接着点击「导出日志」,即可将所选周期的系统日志保存至本地。如图 3-33

#### 图 3-33 系统日志的导出

若要进行软件升级,请先在官方渠道查看并下载需要的软件包,然后进入设备 web
 界面的「运维系统」列表页,点击下方的「软件升级」,系统会弹出上传软件升级
 包的窗口,如图 3-34,软件包上传成功后会自动进行升级。升级成功后系统会弹
 出重启倒计时界面,用户可选择「立即重启」,也可以选择「稍后重启」。

| <b>度目</b> 视频分析盒 |                                    | 💄 admin 🔻 |
|-----------------|------------------------------------|-----------|
| ◎ 实时视频          | 运维系统                               |           |
| ◎ 抓拍记录          |                                    |           |
| ▲ 人员管理          | 定対重音 元 🗸 🙀                         |           |
| <b>幸</b> 设备管理   | ▲ 点击上传统件升级包<br>上中日母公理中20万万10年      |           |
| ■ 人脸比对          |                                    |           |
| ◎ 系统设置 ^        |                                    |           |
| 网络设置            | 存储管理                               |           |
| 时间设置            | 存储策略 满覆盖 > 取消 保存                   |           |
| 运维系统            |                                    |           |
| 安全设置            | からに 100                            |           |
| ■■ 平台接入 ~ ~     |                                    |           |
| ■ 业务应用 ~        | KAHA GARG ASUR GAKIK KEULUR KEULUR |           |

图 3-34 软件升级

 若要手动进行系统重启,只需要点击「运维系统」列表页下方的「设备重启」,在 系统弹出二次确认窗口后点击「确认」,系统便会立即重启,并在重启完成后回到
 登陆界面。如图 3-35

| 度目视频分析盒 |                                           | 🚨 admin 👻 |
|---------|-------------------------------------------|-----------|
|         | 运维系统                                      |           |
|         | 运维功能                                      |           |
|         | 定封重启 无 〜 編編                               |           |
|         | 个性化设置                                     |           |
|         | LOGO错误 时日期期份研究 设备重启 ×                     |           |
|         | 建议感式128118/png感式  此操作将会重启设备,确认继续吗?        |           |
|         | R2/# 001                                  |           |
|         | 存储策略 满匿盖 > 取消 保存                          |           |
|         |                                           |           |
|         | 水町口芯<br>  时间清选 近天 ✓ 号出日志                  |           |
|         |                                           |           |
|         | <b>软件升级 设备重启 浦空记录 硬盘铭式化 传发出厂设置 休发默以设置</b> |           |

图 3-35 设备重启

若要清空抓拍和识别记录,只需要点击「运维系统」列表页下方的「清空记录」,
 在系统弹出二次确认窗口后点击「确认」,系统便会立即清空抓拍和识别记录。如

图 3-36

| <b>度目</b> 视频分析盒 |                                           | 🚨 admin 🔻 |
|-----------------|-------------------------------------------|-----------|
|                 | 运维系统                                      |           |
|                 | 「运進功能                                     |           |
|                 | 定対重点 天 マ 編編                               |           |
|                 | ▲ 个性化设置                                   |           |
|                 | LOGOW接 超目前网络分析器 清空记录 ×                    |           |
|                 | 建议模式:12gx19png/腾式 ① 此操作将清空所有抓拍和识别记录,确认继续吗 |           |
|                 |                                           |           |
|                 | 存储策略 洪覆盖 > 取消 保存                          |           |
|                 | 系统日志                                      |           |
|                 | 封间務选 近(天 〜 导出日志                           |           |
|                 |                                           |           |
|                 | 教件升级 设备重启 清空记录 硬盘格式化 恢复出厂设置 恢复新以设置        |           |

图 3-36 清空记录

进行「硬盘格式化」操作会清空人脸库、抓拍记录、配置和日志等信息,请谨慎进行此项操作。若有需要将设备硬盘格式化,在「运维系统」列表页的下方点击「硬盘格式化」并二次确认即可,操作完成后系统会自动重启并回到登陆界面。如图 3-37

| <b>度目</b> 视频分析盒 |                                                                    | 🚨 admin 👻 |
|-----------------|--------------------------------------------------------------------|-----------|
| ◎ 实时视频          | 运维系统                                                               |           |
| ☑ 抓拍记录          | 运進功能                                                               |           |
| ▲ 人员管理          | 定対重合 天 > 編編                                                        |           |
| · 设备管理          | 个性化设置                                                              |           |
| ■ 人脸比对          | 1000時後<br>與目前時期交別所的                                                |           |
| ◎ 系统设置 ^        | 建设确式128118/png格式  此操作将清定人趋库、折拍记录、配置和日志等信息,  确认继续吗?格式化完成后,请用默认PP登录。 |           |
| 网络设置            | 存储管理                                                               |           |
| 时间设置            | 存储策略 满覆盖 > 取消 保存                                                   |           |
| 运维系统            | 1 至修日中                                                             |           |
| 安全设置            | 1 35361日の                                                          |           |
| ₩ 平台接入 ~        |                                                                    |           |
| ■ 业务应用 🏻 🗡      | 软件升级 道道重度 清空记录 绿盘杨式化 恢复出厂设置 终重就认识面                                 |           |

图 3-37 硬盘格式化

进行「恢复出厂设置」操作会清空设备上所有的数据,包括人员组数据、抓拍记录、
 已接入的设备信息、数据上报配置、网络配置等等,系统 IP 和系统时间会恢复成
 默认值,请谨慎进行此项操作。若有需要将设备恢复成出厂设置,在「运维系统」
 列表页的下方点击「恢复出厂设置」并二次确认即可,操作完成后系统会自动重启
 并回到登陆界面。如图 3–38

| <b>度目</b> 视频分析盒 |                          | 🚨 admin 👻 |
|-----------------|--------------------------|-----------|
|                 | 运维系统                     |           |
|                 | 运维功能                     |           |
|                 | 定対重启 王 ◇ 編編              |           |
|                 | 个性化设置                    |           |
|                 |                          |           |
|                 | 建议感觉122°16/pag/描述<br>通知? |           |
|                 | 127月 <b>福山</b>           |           |
|                 | 存缝镜路 洪直盖 > 取消 保存         |           |
|                 | 系统日志                     |           |
|                 | 时间隙选 近1天 ✓ 导出日志          |           |
|                 |                          |           |
|                 |                          |           |

图 3-38 恢复出厂设置

● 进行「恢复出厂设置」操作会将各个配置项都设置为初始状态,但是不清除网络配

| <b>度目</b> 视频分析盒 | 🚨 admin 🔻                                       |  |
|-----------------|-------------------------------------------------|--|
| ◎ 实时视频          | 运维系统                                            |  |
| ☑ 抓拍记录          | 运维功能                                            |  |
| <b>急</b> 人员管理   | 定対重合 天 〜 編編                                     |  |
| <b>芏</b> 设备管理   | 个性化设置                                           |  |
| ■ 人脸比对          | 清空记录         ×                                  |  |
| ◎ 系统设置 ^        | 建设模式:128*14(ong構式 4 经设置和底库信息外的其他配置项为初始状态,确认继续吗? |  |
| 网络设置            | ☐ 存储管理 □□□□□□□□□□□□□□□□□□□□□□□□□□□□□□□□□□□□     |  |
| 时间设置            | 存储策略 洪茂善 影流 保存                                  |  |
| 运维系统            | 系统日志                                            |  |
| 安全设置            | 时间降速 近(天 学 専出日志                                 |  |
| ■■ 平台接入 ~       |                                                 |  |
| ■ 业务应用 ~        | 「秋行升級」 「公産業品」 満空記条 一様血格式化 「然室出」「公室」 (株型新人公室)    |  |

置、平台接入配置、人脸库和识别记录,重启后不需要进行初始化设置。

#### 图 3-39 恢复默认设置

### 3.6.4 安全设置

● 点击左侧导航栏的「系统设置」->「安全设置」,进入本功能页面。点击「启用」

启动 https(默认为关闭状态),切换后重新进入登录界面。如图 3-40

| ۲   | 实时视频 |   |                                      |                                       |                         | 🛓 admin 🔻 |
|-----|------|---|--------------------------------------|---------------------------------------|-------------------------|-----------|
| ٥   |      |   | 安全设置                                 |                                       |                         |           |
| £t. | 人员管理 |   | 影钥                                   | 证书                                    | 状态                      | 操作        |
| Ŧ   | 设备管理 |   | b804ff6b6736f67c875cbdab5bb39099.pem | C=CN,ST=GD,L=SZ,O=BD,OU=DUMU,EM=com.c | <ul> <li>已关闭</li> </ul> | 启用        |
| ۵   |      |   |                                      |                                       |                         |           |
| ø   | 系统设置 | ^ |                                      |                                       |                         |           |
|     |      |   |                                      |                                       |                         |           |
|     | 时间设置 |   |                                      |                                       |                         |           |
|     | 运维系统 |   |                                      |                                       |                         |           |
|     | 平台接入 | ~ |                                      |                                       |                         |           |
|     | 业务应用 | ~ |                                      |                                       |                         |           |
|     |      | E |                                      |                                       |                         |           |

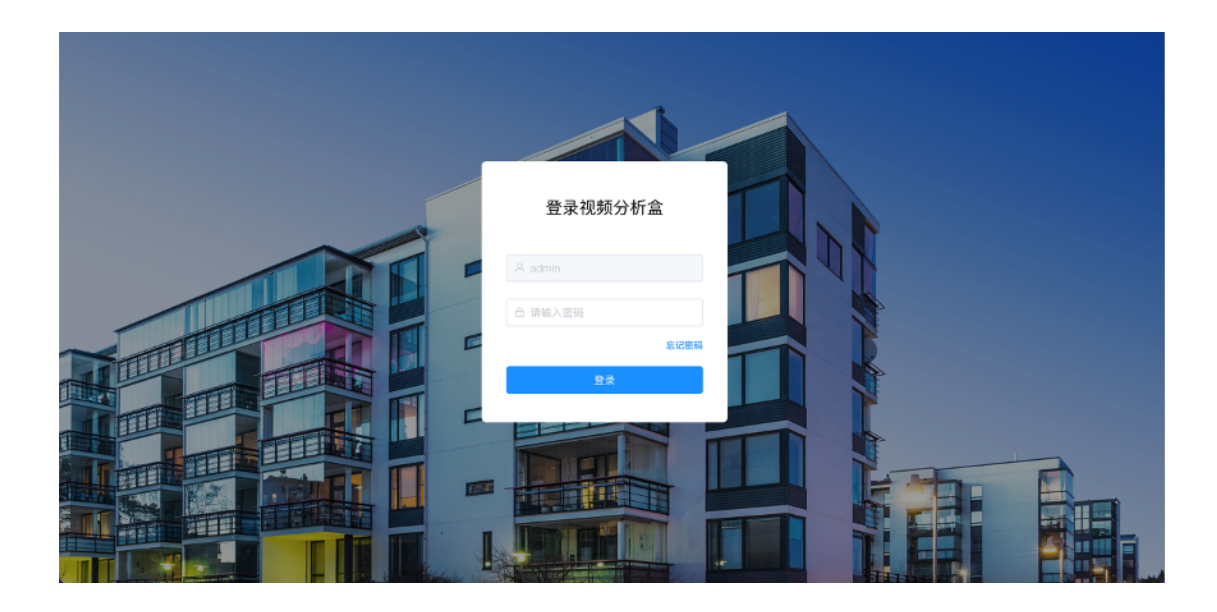

图 3-40 https 设置

## 3.7 平台接入

点击左侧导航栏的平台接入,进入本功能页面,具体分为「数据推送」、「乘风接入」、「视 图库」、「Websocket」四个部分。

3.7.1 数据推送

点击左侧导航栏的「平台接入」->「数据推送」,进入本功能页面。用户可以将前端采集的人像信息(包括人脸+人体抓拍图、图像质量信息、原图、比对图、抓拍时间等)、系统的运行状态信息等推送给第三方服务器。目前支持 HTTP、FTP 等数据传输协议,每个协议均可建立一个数据推送任务。如图 3-41

| R    | 人员管理      |   |                       |      |        |       |      | 🏝 admin 🔻 |
|------|-----------|---|-----------------------|------|--------|-------|------|-----------|
| ##   | 设备管理      | 数 | 据推送                   |      |        |       |      | 新建推送任务    |
|      |           |   |                       |      |        |       |      |           |
| Ø    | 系统设置   ^  |   | 任务名                   | 数据类型 | 接收服务类型 | 服务器地址 | 任务状态 | 操作        |
|      | 网络设置      |   |                       |      | 暂无数    | 刘据    |      |           |
|      | 时间设置      |   |                       |      |        |       |      |           |
|      | 运维系统      | 心 | 跳数据上报                 |      |        |       |      |           |
|      |           |   | 服务発情社                 |      | 心跳间隔   |       |      | 是作        |
| ::   | 平台接入 ^    |   | http://127.0.0.1:8000 |      | 10     |       |      | 编辑        |
|      | 数据推送      |   |                       |      |        |       |      |           |
|      | 乘风接入      | 注 | 册信息上报                 |      |        |       |      |           |
|      | Websocket |   |                       |      |        |       |      |           |
| IN . | 业务应用 ^    |   | 服务器地址                 |      |        |       |      | 操作        |
|      | 事件联动      |   | http://127.0.0.1:8000 |      |        |       |      | 编辑        |
|      |           |   |                       |      |        |       |      |           |

图 3-41 数据推送列表页

点击「新建推送任务」,或在已建立任务的右侧点击「编辑」,系统会弹出抽屉界
 面,用户需要填写任务名、上传数据类型、接受服务类型、服务器地址以及是否
 开启断网续传,如图 3-42,具体介绍如下:

任务名:用户为自定义该数据上报任务的名称。

**上传数据类型**:有识别结果人像图、无识别结果人像图、有识别结果电子围栏抓拍 图、无识别结果电子围栏抓拍图。

**接受服务类型**: HTTP 服务、FTP 服务两种,每种服务至多可建立一项数据推送任务,两种服务配置信息不同:

HTTP:服务器地址。

FTP: 服务器地址、端口号、用户名、密码。

FTP 协议建议只用作前期测试,不作为一个稳定的数据推送方式。

| <b>度目</b> 视频分析盒 |                       |        |       | 新建数据推送    |           | ×    |
|-----------------|-----------------------|--------|-------|-----------|-----------|------|
| ◎ 实时视频          | 数据推送                  |        |       | * 任务名:    | 請输入任务名    | 0/20 |
| ◎ 抓拍记录          |                       |        |       | 上传数据类型:   | 请选择上传数据类型 |      |
| 人员管理            | 任务名数据类型               | 接收服务类型 | 服务器地址 | * 接收服务类型: | 请选择接收服务类型 |      |
| → 沿条管理          |                       |        | 暂无数据  | *服务器地址:   | 请输入服务器地址  |      |
|                 |                       |        |       |           |           |      |
| 人脸比对            | 心跳数据上报                |        |       |           |           |      |
| 〇 系统设置 ^        | 服务器地址                 |        | 心跳间隔  |           |           |      |
| 网络设置            | http://127.0.0.1:8000 |        | 10    |           |           |      |
| 时间设置            |                       |        |       |           |           |      |
| 运维系统            | 注册信息上报                |        |       |           |           |      |
| 安全设置            |                       |        |       |           |           |      |
| ■ 平台接入 ^        | 服务器地址                 |        |       |           |           |      |
| 数据推送            | http://127.0.0.1:8000 |        |       | ЩXХ       | 肖保存       |      |

图 3-42 数据推送配置项

 若采用 HTTP 协议作为数据对接方式,则可以配置心跳信息上报。在心跳数据上 报板块点击「编辑」,系统会弹窗,需要填写接收服务器地址与心跳间隔,填写完 成后保存即可。如图 3-43

| <b>度目</b> 视频分析盒 |                                            | 🚨 admin 👻 |
|-----------------|--------------------------------------------|-----------|
|                 | 数据推送                                       | 新建推送任务    |
|                 | 编辑心跳数据上报 ×                                 | 12.07     |
|                 | *服务器地址: http://127.0.0.18000               | 2RTF      |
|                 | ・心践问隔: 10 へ 丸田: 1~3800秒                    |           |
|                 | 心跳鼓握只在2mp协议下可有效传输。其他协议整不支持推进心满数据<br>心跳数据上报 |           |
|                 | 服务器地址 取消                                   | 操作        |
|                 | http://127.0.0.1:8000 10                   |           |
|                 |                                            |           |
|                 | 注册信息上报                                     |           |
|                 |                                            |           |
|                 | 服务器地址                                      | 操作        |
|                 | http://127.0.0.1:8000                      | 50,10     |

图 3-43 心跳数据上报

若采用 HTTP 协议作为数据对接方式,则可以配置注册信息上报。在注册数据上报板块点击「编辑」,系统会弹窗,填写完成 接收服务器地址 并保存即可。如图 3-44。设备注册后,只有存在注册信息的服务器才能给设备下发信息。

| 新建推送任务 |
|--------|
| ΎΕ     |
|        |
|        |
|        |
| 作      |
| 10     |
|        |
|        |
| 作      |
| 11     |
| 作      |

图 3-44 注册信息上报

 若采用 HTTP 协议作为数据对接方式,包含人体抓拍图(含人脸关联结果、置信 度、质量等信息)、人体属性信息。

3.7.2 乘风接入

- 点击【平台接入】中【乘风接入】配置项进入乘风接入页面,分为【单机模式】、
   【乘风公有云】、【乘风私有化】三个板块,默认选择单机模式的工作状态。
- 默认选中【单机模式】,在【单机模式】时,本地所有功能正常使用。

| ۲         | 实时视频         | ۵.                                                | admin 🔻 |
|-----------|--------------|---------------------------------------------------|---------|
| ٥         |              | <b>乘风接入</b> 乘风平台可接入忽所购买的任意一款度目品牌产品,助您更加便捷的管理设备和人员 |         |
| <b>\$</b> | 人员管理         | → 单扣描字                                            |         |
| ŧ         | 设备管理         | ● + 10 (★ 1 × 1 × 1 × 1 × 1 × 1 × 1 × 1 × 1 × 1   |         |
| ۵         |              | ○ 乘风公有云                                           |         |
| Ø         | 系统设置         | 接入栗风平台后,将禁用本地部分功能,请在平台配置                          |         |
|           | 网络设置         | ○ 乘风私有化                                           |         |
|           |              | 接入乘风平台后,将禁用本地部分功能,请在平台配置                          |         |
|           | 运维系统         |                                                   |         |
|           | 安全设置         |                                                   |         |
|           | 半台接入         |                                                   |         |
|           | 政告推达<br>乘风接入 |                                                   |         |
|           | 視图库          |                                                   |         |

图 3-45 乘风单机模式

 点击【乘风公有云】后,用户填写设备绑定码(8位)、设备名称(必填,最多10 汉字)、设备备注(选填,最多30汉字)。填写完成点击【绑定】,弹窗二次确 认"绑定乘风公有云,将会清空本地已有的人员数据,并且禁用部分【人员管理】、
 【时间设置】功能,用户二次确认之后可以完成对于公有云的绑定。如图 3-46

| <b>度目</b> 视频分析盒 |                                                          | 👗 admin 👻 |
|-----------------|----------------------------------------------------------|-----------|
|                 | <b>梁风接入</b> 集风平台可接入危所购买的任意一款度自品牌产品。能忽望加使赚的管理设备和人员        |           |
|                 | ○ 单扣缀寸                                                   |           |
|                 | 本地所有功能正常使用                                               |           |
|                 |                                                          |           |
|                 | 绑定乘风公有云 · · · · · · · · · · · · · · · · · · ·            |           |
|                 | ● 初度未及在市社, 47月上半小已市市人口採用, 开州市<br>部分【人员管理】【时间设置】功能, 确认继续? |           |
|                 | 2014 <b>A</b> 2                                          |           |
|                 | * 设备绑定码: 75579109 8/20                                   |           |
|                 | 38                                                       |           |
|                 |                                                          |           |
|                 |                                                          |           |
| 数据推送            |                                                          |           |

图 3-46 乘风公有云模式

点击【乘风私有化】。用户填写乘风域名、设备绑定码(8位)。填写完成点击【绑定】,弹窗二次确认"绑定乘风私有云,将会清空本地已有的人员数据,并且禁用部分【人员管理】、【时间设置】功能,用户二次确认之后可以完成对于私有云的绑定。如图 3-47

|  |   | ۵                                                 | admin 🔻 |
|--|---|---------------------------------------------------|---------|
|  |   | <b>莱风接入</b> 乘风平台可接入忽所购买的任意一款度目品牌产品。助您更加便得的管理设备和人员 |         |
|  |   |                                                   |         |
|  |   | ● <b>甲化模式</b><br>本地所有功能正常使用                       |         |
|  |   | 香豆八左二                                             |         |
|  | ^ | 绑定乘风私有云 × #在平台配置                                  |         |
|  |   | <ul> <li></li></ul>                               |         |
|  |   | 取消 構成平台記録                                         |         |
|  |   | <b>设备名称:</b> 视频分析金G1                              |         |
|  |   | * 景风域名: 192.169.1.1                               |         |
|  | ^ | *设备绑定码: 1 1/20                                    |         |
|  |   |                                                   |         |
|  |   |                                                   |         |
|  |   |                                                   |         |

图 3-47 乘风私有云模式

【乘风公有云】、【乘风私有化】绑定时,点击【网络检测】检查此时对应地址能
 否成功连接。如图 3-48

| ۲          | 实时视频     |                                                   | 🏝 admin 🔻 |
|------------|----------|---------------------------------------------------|-----------|
| ۵          |          | <b>乘风接入</b> 乘风平台可接入忽所购买的任意一款度目品牌产品,助您更加便捷的管理设备和人员 |           |
| <b>2</b> t | 人员管理     | 。 前机罐子                                            |           |
|            | 设备管理     | ・ エルロケイン<br>本地所有功能正常使用                            |           |
| ۵          |          | ○ 乘风公有云                                           |           |
|            | 系统设置   ^ | 接入乘风平台后,将禁用本地部分功能,请在平台配置                          |           |
|            | 网络设置     | ○ 乘风私有化                                           |           |
|            | 时间设直运维系统 | 接入乘风平台后,将禁用本地部分功能,请在平台配置                          |           |
|            | 安全设置     | 设备名称: 视频分析盘G1                                     |           |
| :          | 平台接入     | * 策风域名: 192.169.1.1                               |           |
|            | 数据推送     | * 设备抑之物: 1 120                                    |           |
|            | 乘风接入     | 95年 网络检测                                          |           |
|            |          |                                                   |           |

图 3-48 网络检测

## 3.7.3 视图库

● 点击【平台接入】中【视图库】配置项进入视图库页面, 默认为关闭状态。 如图 3-

49

| <u>R</u> | 人员管理      |   |    |        |       |       |         |      |        |                         | 💄 admir | n <del>v</del> |
|----------|-----------|---|----|--------|-------|-------|---------|------|--------|-------------------------|---------|----------------|
| ₽        | 设备管理      | 视 | 图库 |        |       |       |         |      |        |                         |         |                |
| u        | 入服CCN     |   |    |        |       |       |         |      |        |                         |         |                |
| Ø        |           |   | 序号 | 上传数据类型 | 服务器IP | 服务器端口 | 心跳间隔(S) | 设备编号 | 设备注册状态 | 任务状态                    | 操作      |                |
|          |           |   | 1  | 人脸,人体  |       | 8023  | 30      |      | 未注册    | <ul> <li>已关闭</li> </ul> | 启用 编辑   |                |
|          | 时间设置      |   |    |        |       |       |         |      |        |                         |         |                |
|          | 运维系统      |   |    |        |       |       |         |      |        |                         |         |                |
|          |           |   |    |        |       |       |         |      |        |                         |         |                |
| :        | 平台接入 ^    |   |    |        |       |       |         |      |        |                         |         |                |
|          | 数据推送      |   |    |        |       |       |         |      |        |                         |         |                |
|          | 乘风接入      |   |    |        |       |       |         |      |        |                         |         |                |
|          | 視图库       |   |    |        |       |       |         |      |        |                         |         |                |
|          | Websocket |   |    |        |       |       |         |      |        |                         |         |                |
| IN .     | 业务应用 🛛 👋  |   |    |        |       |       |         |      |        |                         |         |                |

图 3-49 视图库

- 点击【启用】开始接入。
- 点击【编辑】编辑数据推送:

用户选择上传数据类型:人脸、人体,是否上传原图:输入服务器地址;端口;设备编号;心跳间隔:默认 30s,可以选择 1–3600 秒;注册间隔:默认 30s,可以选择 30– 300 秒;最大心跳超时次数:默认 3次,可以选择 1–20次;视图库用户名;视图库密码。如图 3–50

| R.   | 人员管理 |   |    |        |       |       |         | 编辑视图库     |             | ×           |
|------|------|---|----|--------|-------|-------|---------|-----------|-------------|-------------|
| ŧ    |      |   |    |        |       |       |         |           |             |             |
| ۵    |      | 视 | 图库 |        |       |       |         | * 上传数据类型: | 人脸人体        |             |
| Ø    |      |   | 序号 | 上传数据类型 | 服务器IP | 服务器端口 | 心跳间隔(S) | 上传原图:     |             |             |
|      |      |   | 1  | 人脸,人体  |       | 8023  | 30      | *服务器地址:   | 请输入服务器地址    |             |
|      |      |   |    |        |       |       |         | * 端口:     | - 8023 -    | 范围: 1~65535 |
|      |      |   |    |        |       |       |         | * 设备编号:   | 请输入设备编号     | 0/20        |
|      |      |   |    |        |       |       |         | 心跳间隔:     | - 30 + 范围:  | ~3600秒      |
|      |      |   |    |        |       |       |         | 注册间隔:     | - 30 + 范围:: | 10~300秒     |
|      |      |   |    |        |       |       |         | 最大心跳超时次数: | - 3 + 范围:   | ~20次        |
|      |      |   |    |        |       |       |         | * 视图库用户名: | 请输入视图库用户名   | 0/20        |
|      |      |   |    |        |       |       |         | * 视图库密码:  | 请输入视图库密码    | 0/20        |
|      |      |   |    |        |       |       |         |           |             |             |
|      |      |   |    |        |       |       |         |           |             |             |
| IN . |      |   |    |        |       |       |         | II        | 2消 保存       |             |

#### 图 3-50 编辑视图库

#### 3.7.4 Websocket

● 点击【平台接入】中【Websocket】配置项进入 Websocket 页面, 默认为关闭状

态。如图 3-51

| 度目视频分析盒       |           |       |         |      |                         | 🏝 admin 👻 |
|---------------|-----------|-------|---------|------|-------------------------|-----------|
| ◎ 实时视频        | WebSocket |       |         |      |                         |           |
| 前拍记录          | 上传数据类型    | 服务器地址 | 心跳间隔(S) | 断网续传 | WS状态                    | 操作        |
| ♣ 人员管理        |           |       | 10      | 关闭   | <ul> <li>已关闭</li> </ul> | 启用 编辑     |
| <b>享 设备管理</b> |           |       |         |      |                         |           |
| 1 人脸比对        |           |       |         |      |                         |           |
| ◎ 系统设置 ~      |           |       |         |      |                         |           |
| ■ 平台接入 へ      |           |       |         |      |                         |           |
| 數据推送          |           |       |         |      |                         |           |
| 乘风接入          |           |       |         |      |                         |           |
| Websocket     |           |       |         |      |                         |           |
| ■ 业务应用 🌱      |           |       |         |      |                         |           |
| E             |           |       |         |      |                         |           |

图 3-51 Websocket

- 点击【启用】开始接入。
- 点击【编辑】编辑数据推送:

用户选择上传数据类型:有识别结果人像图、无识别结果人像图、有识别结果电子围栏 抓拍图、无识别结果电子围栏抓拍图(可多选),填写服务器地址:输入服务器地址; 心跳间隔:默认 10s,可以选择 1–3600 秒;断网续传:点击开启即可打开此功能。如 图 3–52

| <b>度目</b> 视频分析盒   |                          | 编辑数据推送  | ×                  |
|-------------------|--------------------------|---------|--------------------|
| ◎ 实时视频            | WebSocket                | 上传数据类型: | 请选择上传数据类型 ~        |
| Initial           | 上体教育表现 副条件统计 人致深阔肉) 斯曼特尔 | 服务器地址:  | 请输入服务器地址           |
| <b>赴</b> 人员管理     |                          | 心跳间隔:   | - 10 + 范围: 1~3600秒 |
| <del>至</del> 设备管理 |                          | 断网续传:   |                    |
| ■ 人脸比对            |                          |         |                    |
| ◎ 系统设置 ~          |                          |         |                    |
| ■ 平台接入 ^          |                          |         |                    |
| 数据推送              |                          |         |                    |
| 秉风接入              |                          |         |                    |
| Websocket         |                          |         |                    |
| ■ 业务应用 ~          |                          |         |                    |
| Ē                 |                          | 取功拘     | 保存                 |

#### 图 3-52 编辑数据推送

### 3.8 业务应用

点击左侧导航栏的业务应用,进入本功能页面,具体分为「事件联动」、「ROI 设置」、「行 为分析」三个部分。

#### 3.8.1 事件联动

| ٥ | 抓拍记录                                                                                                    |         |       |         |      |         |         |      |         |         |                         |      | 🚨 ad | min 👻 |
|---|----------------------------------------------------------------------------------------------------|---------|-------|---------|------|---------|---------|------|---------|---------|-------------------------|------|------|-------|
| * | 人员管理                                                                                                    | 本地继电器   |       |         |      |         |         |      |         |         |                         |      |      |       |
|   | VED-4                                                                                                    | 控制类型    |       | 信号延时(S) | ţ    | 持续时间(S) | 联       | 动通道  | 联动规则    | IJ      | 状态                      |      | 操作   |       |
| 0 | 人脸比对                                                                                                    | 常闭      |       | 0       | 2    |         |         |      | 白名单比    | 比对成功    | <ul> <li>已启用</li> </ul> |      | 关闭   | 编辑    |
|   | 系统设置 🛛 👋                                                                                                    |         |       |         |      |         |         |      |         |         |                         |      |      |       |
|   | 平台接入 ^                                                                                                    | GPIO    |       |         |      |         |         |      |         |         |                         |      |      |       |
|   | The second second second second second second second second second second second second second second second s | GPIO输出  | 信号    | 学型      | 信号延时 | (S)     | 持续时间(S) | 联动通道 |         | 联动规则    | 状态                      |      | 操作   |       |
|   | <u> </u>                                                                                                    | GPIO1   | 高月    | 王平      | 0    |         | 2       |      |         | 白名单比对成功 | • E\$                   | 长闭   | 启用   | 编辑    |
|   | 乘风接入                                                                                                    | GPIO2   | 高月    | 平       | 0    |         | 2       |      |         | 白名单比对成功 | • E\$                   | ŧ闭   | 启用   | 编辑    |
|   | Websocket                                                                                                    |         |       |         |      |         |         |      |         |         |                         |      |      |       |
| M | 业务应用 ^                                                                                                    | 网络继电器   |       |         |      |         |         |      |         |         |                         |      |      |       |
|   | 事件联动                                                                                                    | 添加网络继电器 |       |         |      |         |         |      |         |         |                         |      |      |       |
|   | D01/1 19                                                                                                    | 设备号     | 继电器名称 | 继电器IP   | 端口   | 型号      | IO输出    | 控制类型 | 信号延时(S) | 持续时间(S) | 联动通道                    | 联动规则 | 操作   |       |
|   | ROIQE                                                                                                    |         |       |         |      |         |         | 暂无数据 |         |         |                         |      |      |       |
|   | 行为分析                                                                                                    |         |       |         |      |         |         |      |         |         |                         |      |      |       |
|   | E                                                                                                    |         |       |         |      |         |         |      |         |         |                         |      |      |       |

● 点击左侧导航栏的「业务应用」–>「事件联动」,进入本功能页面。如图 3–53

图 3-53 事件联动所示

用户可在该页面配置本地继电器,点击「启用」开启本地继电器;点击编辑可以编辑本地继电器(常闭、常开);编辑信号延时(范围:0-10s);编辑持续时间(范围1-300s);选择联动通道;选择联动规则(白名单比对成功、黑名单比对成功、白名单比对失败、人脸抓拍、电子围栏)。如图 3-54

| 0 抓拍记录 |         |             |         |              | 编辑本地继电器 |                |
|--------|---------|-------------|---------|--------------|---------|----------------|
|        | 本地继电器   |             |         |              | 控制类型:   | 常闭 ~           |
|        | 控制类型    | 信号延时(S)     | 持续时间(S) | 联动通道         | • 信号延时: | - 0 + RB: 0~10 |
|        | 常闭      | 0           | 2       |              | • 持续时间: | - 2 + RH: 1~30 |
|        |         |             |         |              | 联动通道:   | 请选择联动通道 >      |
|        | GPIO    |             |         | _            | 联动规则:   | 白名单比对成功 🗸      |
|        | GPIO输出  | 信号类型        |         | 持续时间(S) 联动通道 |         |                |
|        | GPI01   | 高电平         | 0       | 2            |         |                |
|        | GPIO2   | 高电平         | 0       | 2            |         |                |
|        | 网络继电器   |             |         |              |         |                |
|        | 激加网络探电器 |             |         |              |         |                |
|        | 设备号     | 继电器名称 继电器IP | 戦口 型号   | IO输出 控制员型    |         |                |
|        |         |             |         | 智无致据         |         |                |
|        |         |             |         |              |         | 取消保存           |

图 3-54 编辑本地继电器

用户可在该页面配置 GPIO,点击「启用」开启 GPIO;点击编辑可以编辑信号类型(高电平、低电平);编辑信号延时(范围:0-10s);编辑持续时间(范围1-300s);选择联动通道;选择联动规则(白名单比对成功、黑名单比对成功、白名单比对失败、人脸抓拍、电子围栏)。如图 3-55

| ٥ | 抓拍记录 |         |             |         |                          | 编辑GPIO  |               | ×    |
|---|------|---------|-------------|---------|--------------------------|---------|---------------|------|
|   |      | 本地继电器   |             |         |                          | 信号类型:   | 高电平 🗸         |      |
|   |      | 控制类型    | 信号亚时(S)     | 持续时间(S) | <b>我</b> 关动通道            | * 信号延时: | - 0 ± 范围: 0~1 | 05   |
|   |      | 常闭      | 0           | 2       |                          | * 持续时间: | - 2 + 范围: 1~3 | 1005 |
|   |      | CRIO    |             |         |                          | 联动通道:   | 请选择联动通道 ~     |      |
|   |      | GRIOLEW | 信息共同        |         | 12(4)(17)(2) 112(5)(高)(第 | 联动规则:   | 白名单比对成功 ~     |      |
|   |      | GPI01   | 高电平         | 0       | 2<br>2                   |         |               |      |
|   |      | GPIO2   | 高电平         | 0       | 2                        |         |               |      |
|   |      |         |             |         |                          |         |               |      |
|   |      | 网络继电器   | _           |         |                          |         |               |      |
|   |      | 流加网络缠电器 |             |         |                          |         |               |      |
|   |      | 设备号     | 運电器名标 運电器IP | 昭口 望号   | IO输出 控制类型                |         |               |      |
|   |      |         |             |         | 首无奴据                     |         |               |      |
|   | Ξ    |         |             |         |                          |         | 取消保存          |      |

图 3-55 编辑 GPIO

用户可在该页面配置网络继电器:点击「添加网络继电器」:选择设备号;输入继电器名称;输入继电器 ip;填写继电器端口;选择继电器型号;选择 IO 输出;选择控制类型;编辑信号延时(范围:0-10s);编辑持续时间(范围1-300s);选择联动通道;选择联动规则(白名单比对成功、黑名单比对成功、白名单比对失败、人脸抓拍、电子围栏)。如图 3-56

| ٥ | 抓拍记录 |         |             |         |              | 添加网络继电器                      |                                              |
|---|------|---------|-------------|---------|--------------|------------------------------|----------------------------------------------|
|   |      | 大地继由器   |             |         |              | * 设备号:                       | 请选择设备号                                       |
|   |      | 平地地电量   |             |         |              | <ul> <li>- 俳由器名称:</li> </ul> | 语绘入继由四名称 0/20                                |
| Ø |      | 控制类型    | 信号延时(S)     | 持续时间(S) | 联动通道         | ALCOND DO 19                 |                                              |
|   |      | 常闭      | 0           | 2       |              | * 继电器IP:                     |                                              |
|   |      | CRIO    |             |         |              | * 继电器端口:                     | 端口号 个                                        |
|   |      | GPIO    |             |         |              | * 继电器型号:                     | TCP-KP-C1 V                                  |
|   |      | GPIO输出  | 信号类型        | 信号延时(S) | 持续时间(S) 联动通道 | IO输出:                        | 请选择继IO输出 V                                   |
|   |      | GPIO1   | 高电平         | 0       | 2            | Andre March of Addi. Total - |                                              |
|   |      | GPIO2   | 高电平         | 0       | 2            | 控制类型:                        | 常は                                           |
|   |      |         |             |         |              | 信号延时:                        | - 信号延时 + 范围: 0~10S                           |
|   |      | 网络继电器   |             |         |              | 持续时间:                        | - 持续时间 + 范围: 1~300S                          |
|   |      | 添加网络继电器 |             |         |              | 联动通道:                        | 请选择联动通道 🗸                                    |
|   |      | 设备号     | 继电器名称 继电器IP | 端口 型号   | IO输出 控制类型    | T¥元九40 回Ⅱ:                   | / 清洋 / 探 / · · · · · · · · · · · · · · · · · |
|   |      |         |             |         | 暂无数据         | 47.43756223 -                |                                              |
|   |      |         |             |         |              |                              |                                              |
|   |      |         |             |         |              |                              | 取消保存                                         |

图 3-56 添加网络继电器

3.8.2 ROI 设置

● 点击左侧导航栏的「业务应用」->「ROI 设置」,进入本功能页面。如图 3-57

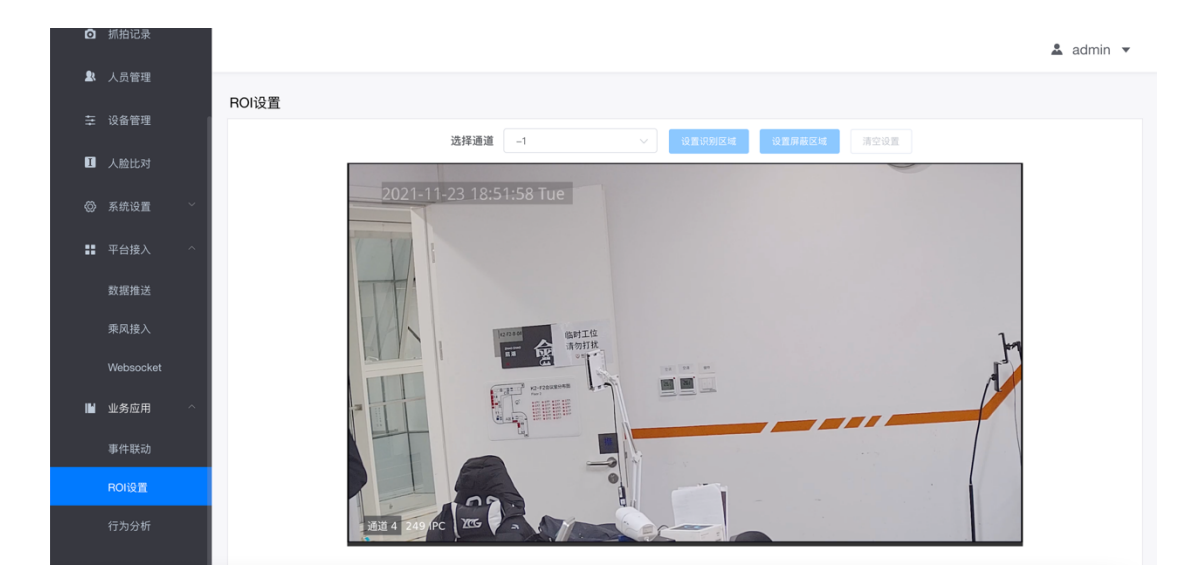

图 3-57 ROI 设置

● 点击「设置识别区域」,弹出设置图像识别区域说明。如图 3–58

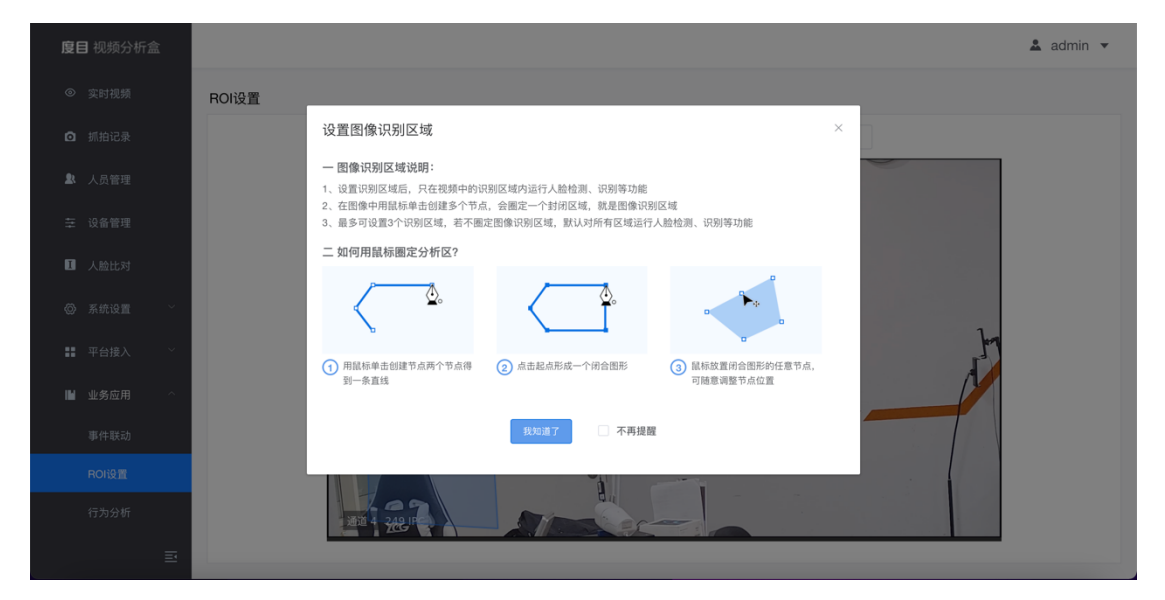

图 3-58 图像识别区域说明

鼠标点击各个点完成闭合区域的绘制(可绘制多个区域)后点击「保存识别区域」,

ROI 配置成功。如图 3-59

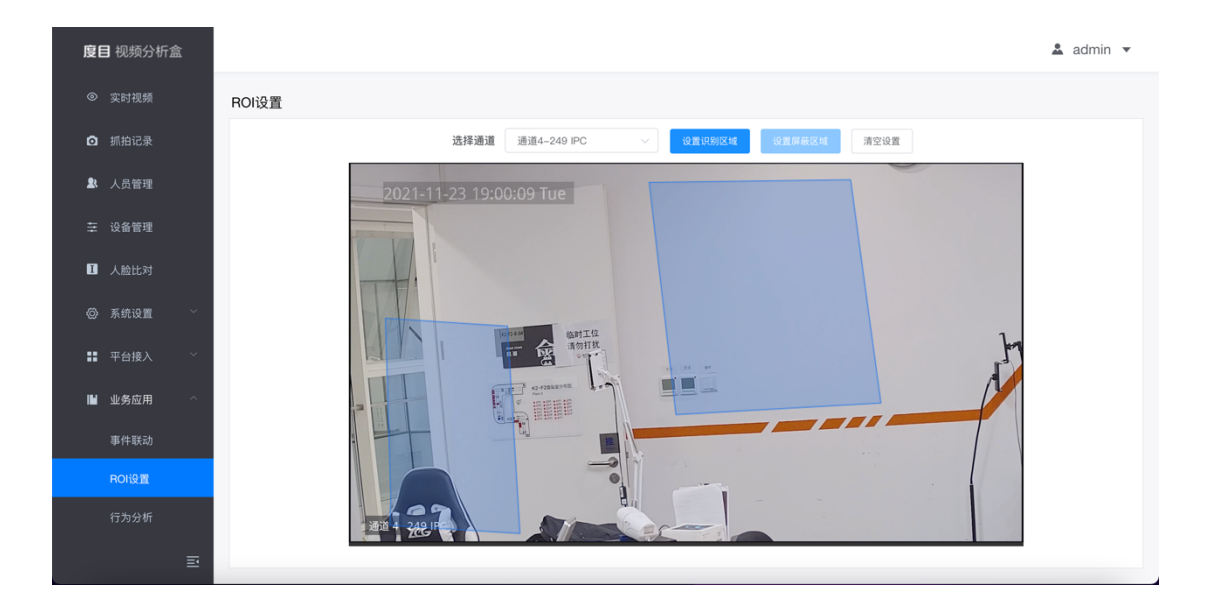

图 3-59 ROI 配置完成

3.8.3 行为分析

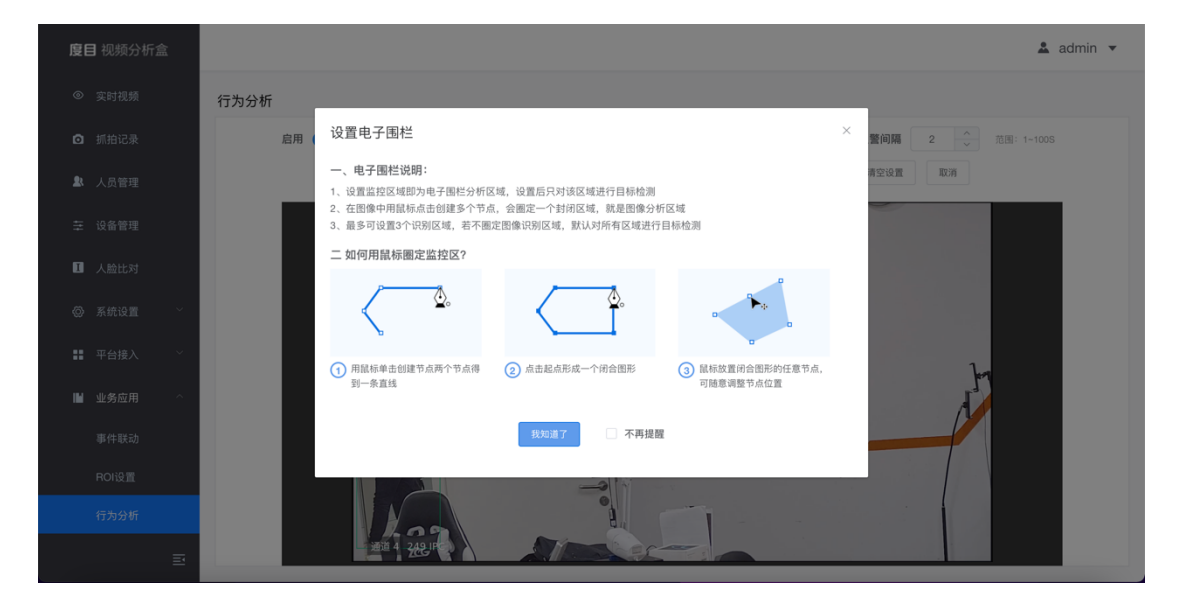

● 点击左侧导航栏的「业务应用」–>「行为分析」,弹出电子围栏说明。如图 3–60

图 3-60 电子围栏说明

用户可在该页面设置行为分析:选择通道;选择规则设置(人体检测框与监控区域有重叠时告警、人体检测框底部在监控区域时告警、人体检测框顶部在监控区域时告警);设置报警间隔(范围:1–100s);设置报警类型(持续报警、自定义报警,自定义报警时需设置报警次数范围:1–100次);鼠标点击各个点完成闭合区域的绘制(可绘制多个区域)后点击「保存」,并点击「启用」,开启电子围栏功能。如图 3–61

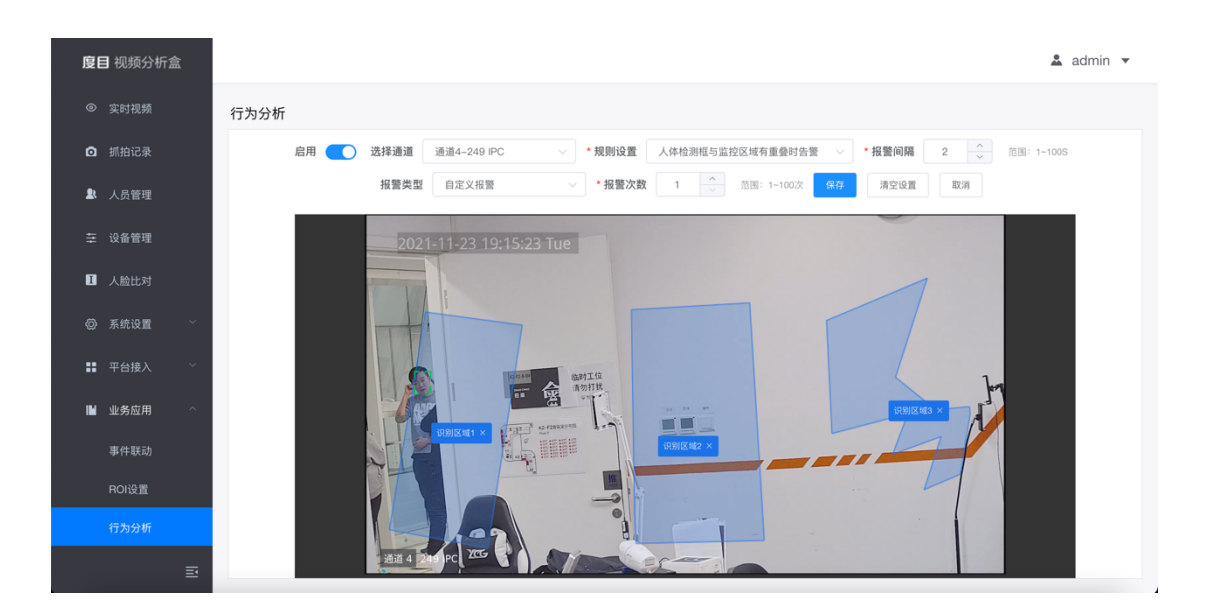

图 3-61 开启电子围栏

- 用户在完成一次区域设置后,再次进入该通道的设置界面时,自动显示上次设置的
   状态,点击【设置监控区域】时,可在上次的基础上继续标定区域。
- 用户点击【清空设置】按钮,清空该通道已设置的区域。
- 电子围栏区域设定与人脸 ROI 识别和屏蔽区域互相独立